# 本特典は、「バズブログ」の 特別コンテンツです

## たった3日でブログ構築がさくさく完了し、

## 爆速で収益化スタート!

# スログ構築さくさくん!

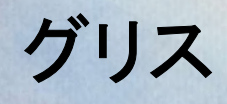

⊘はじめに

#### 【推奨環境】

このレポート上に書かれている URL はクリックできます。できない場合は、最新の AdobeReader をダウンロードしてください。(無料)

http://www.adobe.co.jp/products/acrobat/readstep2.html

【著作権について】

このレポートは著作権法で保護されている著作物です。下記の点にご注意戴きご利用くださ い。

このレポートの著作権は グリス に属します。

著作権者の許可なく、このレポートの全部又は一部をいかなる手段においても複製、転載、 流用、転売等することを禁じます。

このレポートの開封をもって下記の事項に同意したものとみなします。

このレポートは秘匿性が高いものであるため、著作権者の許可なく、この商材の全部又は一部をいかなる手段においても複製、転載、流用、転売等することを禁じます。

著作権等違反の行為を行った時、その他不法行為に該当する行為を行った時は、関係法規 に基づき損害賠償請求を行う等、民事・刑事を問わず法的手段による解決を行う場合があり ます。

このレポートに書かれた情報は、作成時点での著者の見解等です。

著者は事前許可を得ずに誤りの訂正、情報の最新化、見解の変更等を行う権利を有します。

このレポートの作成には万全を期しておりますが、万一誤り、不正確な情報等がありまして も、著者・パートナー等の業務提携者は、一切の責任を負わないことをご了承願います。

このレポートを利用することにより生じたいかなる結果につきましても、著者・パートナー 等の業務提携者は、一切の責任を負わないことをご了承願います。

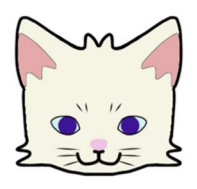

はじめまして、グリスと申します。

この度は本ガイドを手に取っていただき有難うございます。 この「ブログ構築さくさくん!」は、僕自身がブログで収益化を始めた経験を基に して、誰が見てもわかりやすいようにまとめています。

当時(と言ってもほんの少し前ですが)の僕の「初心者がブログ立ち上げの際に、 ブログ構築の順序から分かりやすく解説してくれている手順書みたいなものがあっ たらいいなぁ」という思いが本ガイドを作成するきっかけとなっています。

僕はブログを始めて最初の3ヶ月までは収益0の実績のない状態が続きました。そんな中、初めての成果報酬が上がったときは、たとえ報酬額が僅かでも大変嬉しかったです。実績0が1になった瞬間でした!ブログを継続していれば何れ必ずそんな瞬間がやってきます。あなたにも必ず!

本ガイドには全部で11のSTEPがありSTEP①から順序通り進めていくことで、誰でも簡単にブログで収益化がスタート出来るようになっています。

一応、全 STEP の完了まで6時間と想定しています。会社員で働いている方でも1
 日 2 時間の実践で3日間で完了する計算です。STEP を進めていく毎に少しずつブ
 ログが構築されていくのを実感しながら取り組んでみてください。

それでは、初実績が出来る瞬間にワクワクしながらブログを楽しんでいきましょう!

## 目次

| <₽ はじめに                    | 2  |
|----------------------------|----|
| ✓1日目:STEP① Google アカウントの作成 | 7  |
| アカウントの選択                   | 7  |
| 姓名・ユーザー名・パスワードの入力          | 8  |
| 個人情報の入力                    | 9  |
| 利用規約に同意する                  |    |
| ✓1 日目:STEP② A8.net に登録     |    |
| A8.net の設定                 |    |
| セルフバックを利用してみよう             | 15 |
| ✓1日目:STEP③ レンタルサーバーと契約     |    |
| サーバーとは                     |    |
| サーバーとドメインについて              |    |
| なぜレンタルサーバーや独自ドメインが必要なのか?   |    |
| エックスサーバーと契約                |    |
| プランを決める                    | 23 |
| アカウントの登録                   | 23 |
| メールの認証                     |    |
| 確認して完了                     | 24 |
| サーバー代金の支払い                 | 25 |
| ✓1 日目:STEP④ 独自ドメインの取得      |    |
| ドメインとは                     |    |
| 独自ドメインを取得する意味              |    |
| 独自ドメイン取得手順                 |    |
| ドメインを反映させる                 |    |

| 特典の申請手順                               |    |
|---------------------------------------|----|
| 2日目:STEP⑤ WordPress のインストール           |    |
| WordPress 簡単インストールを利用                 |    |
| 🥝2 日目:STEP⑥ WordPress を設置したブログの SSL 化 | 41 |
| エックスサーバーでの設定                          |    |
| URL の転送設定(301 リダイレクト)                 | 44 |
| WordPress の URL 変更                    | 46 |
| ✓2日目:STEP⑦ お問い合わせフォームの設置              |    |
| Contact Form 7 のインストール                |    |
| フォームを作成する                             | 50 |
| 表示・挙動の確認                              | 52 |
| ✓2日目:STEP⑧コメント欄の設置                    | 53 |
| WordPress の管理画面を開く                    | 53 |
| 投稿記事の一括設定                             | 54 |
| 設定が反映されているか確認                         | 56 |
| ✓3日目:STEP⑨ reCAPTCHA の導入              |    |
| 「Google reCAPTCHA」での設定                | 58 |
| 「Contact Form 7」での設定                  | 61 |
| ✓3日目:STEP⑩ ブログに広告を貼る                  | 63 |
| アフィリエイトの仕組み                           | 63 |
| A8.net ヘログイン                          | 64 |
| プログラムを探す                              | 64 |
| 選択した広告をブログに貼る                         |    |
| A8.net 以外の ASP                        |    |
| ✓3日目:STEP⑪ アドセンスの申請をする                | 69 |
| 申請に必要なもの                              | 69 |

| Google アドセン | スの申請手順 | <br> |
|-------------|--------|------|
| ジおわりに       |        | <br> |

【動画のご案内】

- 本レポートのステップを動画でも解説しました。
- STEP 1)  $\rightarrow$  https://youtu.be/mYDaxjwKoTI
- STEP  $\supseteq \rightarrow https://youtu.be/QvfDya7XgCY$
- STEP(3)  $\rightarrow$  https://youtu.be/OGQT3nacgZA
- STEP  $(4) \rightarrow https://youtu.be/aFPuy5lLHig$
- STEP  $5 \rightarrow https://youtu.be/QA5Cm0geAR8$
- STEP  $\bigcirc$   $\rightarrow$  https://youtu.be/9wejd6k\_8MA
- STEP  $(7) \rightarrow https://youtu.be/BHlmBDW0Pa0$
- STEP(8)  $\rightarrow$  https://youtu.be/AV5o9YtkC-M
- STEP  $\oplus$   $\rightarrow$  https://youtu.be/NymWX6B86vY
- STEP  $\textcircled{10} \rightarrow \text{https://youtu.be/6XdJpFtZLqk}$
- STEP (1)  $\rightarrow$  https://youtu.be/KrO2Szy\_9-c

## ●1 日目:STEP① Google アカウントの作成

(動画→ https://youtu.be/mYDaxjwKoTI)

Google アカウントを作成しておくと、様々な Google のサービスが利用できます。

Google には「Google アドセンス」という、ブログ記事や読者に最適な広告を自動 で配信するサービスがあります。

Google アドセンスには審査があり、それに合格しないとサービスを開始できません が、これからブログで収益化をするのなら近いうちに Google アドセンスへ申請す るときが来ます。そのためにもぜひ Google アカウントは作成しておきましょう。

#### アカウントの選択

Google トップページを開きます。→ https://www.google.com/

画面右上の「ログイン」をクリックします。

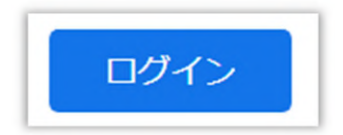

「アカウントを作成」をクリックします。

アカウントを作成

「自分用」を選択します。

| 自分用     |   |
|---------|---|
| 子供用     |   |
| ビジネスの管理 | 朋 |

## 姓名・ユーザー名・パスワードの入力

「Google アカウントの作成」画面で以下を入力していきます。

- 「姓」「名」を入力します。(ニックネームでもかまいません)
- ・ユーザー名を入力するか、「代わりに現在のメールアドレスを使用」のどちらか
   を選択します。「代わりに現在のメールアドレスを使用」を選択した場合は現在
   のメールアドレスを入力します。

・パスワードを決めます。

全て入力し終わったら「次へ」をクリックします。

| Google              |                |           |                        |                      |
|---------------------|----------------|-----------|------------------------|----------------------|
| Google //J          | リントの作成         |           |                        |                      |
| 1                   | 名              | *         | ニックネームでもか<br>※サービス利用時( | まいません<br>こ表示されます     |
| ユーザー名               | @g             | gmail.com |                        |                      |
| 半角英字、数字、ピリ          | リオドを使用できます。    |           | とちらかを選択                |                      |
| 代わりに現在のメー           | シルアドレスを使用      |           | 0                      |                      |
| パスワード               | 確認             | <b>←</b>  | - パスワードを決める            | ます                   |
| 半角英字、数字、記号<br>てください | 号を組み合わせて 8 文字以 | し上で入力し    | べてのサービスをご              | doogle の 9<br>利用いただけ |
| □ パスワードを            | 表示します          |           | ます。                    |                      |
| 代わりにログイン            | [              | 次へ        |                        |                      |

「代わりに現在のメールアドレスを使用」を選択した場合は、そのアドレスに送信 されてきたコードを入力します。

「確認」をクリックします。

## 個人情報の入力

「Google へようこそ」画面で必要な情報を入力します。

※「電話番号」と「再設定用のメールアドレス」は省略しても大丈夫です。

全て入力し終わったら「次へ」をクリックします。

| Google へようこそ                                                      |                 |
|-------------------------------------------------------------------|-----------------|
| <b>②</b>                                                          |                 |
| 未記入でかまい                                                           | ŧŧん             |
| ● 👻 電話番号(省略可)                                                     | •               |
| Google では、アカウントのセキュリティ保護に電話番号を使<br>用します。電話番号が他のユーザーに公開されることはありせん。 |                 |
| 再設定用のメールアドレス(省略可)                                                 | 個人情報は非公開であり、安全で |
| アカウントを保護する目的で使用されます                                               | 9               |
| 年 月 🚽 日                                                           | 🗕 生年月日を入力します    |
| 生年月日                                                              |                 |
| 性別・・・・・・・・・・・・・・・・・・・・・・・・・・・・・・・・・・・・                            | ー 性別を選択します      |
|                                                                   |                 |
| この情報が必要な理由                                                        |                 |
| 戻る 次へ                                                             |                 |

## 利用規約に同意する

「プライバシーポリシーと利用規約」画面が出るので、スクロールして全てに目を 通したら「同意する」をクリックします。

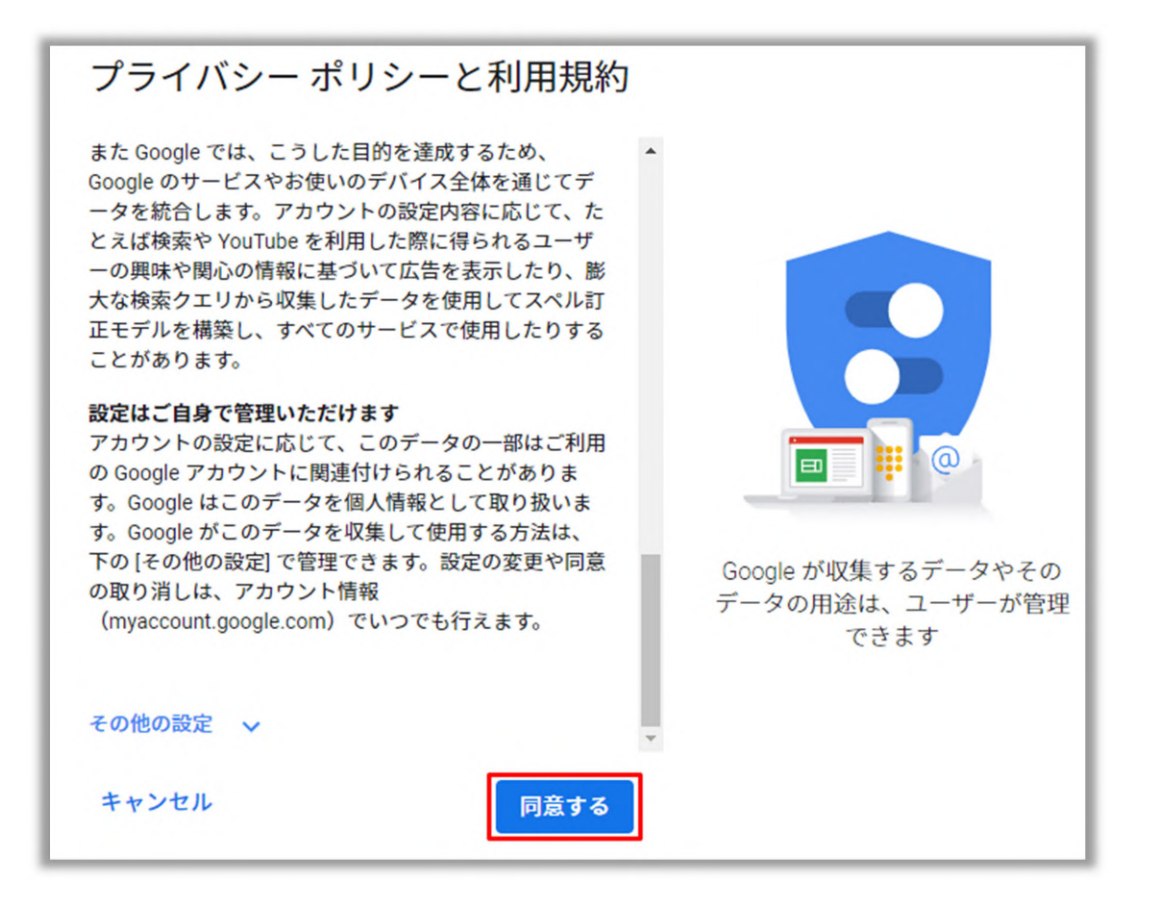

これで Google アカウントの作成は完了です。

# ●1 日目:STEP② A8.net に登録

(動画→ https://youtu.be/QvfDya7XgCY)

ブログでアフィリエイトを始めるには、まず ASP に登録しなければなりません。 ASP とはアフィリエイトサービスプロバイダーのことで、ASP に登録することによ りブログに広告を貼ることができ収益化につなげることができます。

ASP のなかでも A8.net は日本最大の ASP で取り扱い案件数もとても多く、またブ ログやサイトをまだ持ってなくても登録できるので、これからブログを立ち上げて アフィリエイトを始めようという方に大変おすすめです。

※アフィリエイトについては STEP⑩で詳しく書いています。

では A8.net に登録するやり方を解説していきます。

#### A8.net の設定

まず A8.net の公式サイトへ行きます。

A8.net 公式サイト→ https://www.a8.net/

「今すぐ会員登録(無料)」をクリックします。

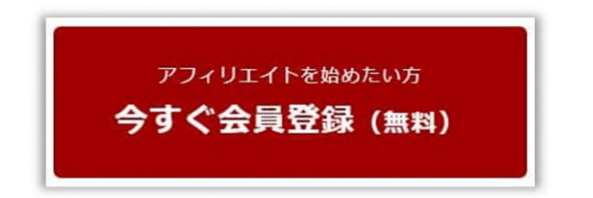

メールアドレスを入力します。

| メールアドレス登録  |  |
|------------|--|
| メールアドレス    |  |
| メールアドレス確認用 |  |

「「メディア会員利用規約」及び「ファンブログ利用規約」並びに「個人情報の取 り扱いについて」を確認の上同意する」と「私はロボットではありません」にチェ ックを入れます。

「仮登録メールを送信する」をクリックします。

| ▼「メディ<br>「個」                                                | ア会員利用規約」及び「ファンプログ利用規約」並びに<br>人情報の取り扱いについて図」を確認の上同意する                                    |
|-------------------------------------------------------------|-----------------------------------------------------------------------------------------|
| 不正な自動登録を防ぐため、認証を行いま<br>・・・・・・・・・・・・・・・・・・・・・・・・・・・・・・・・・・・・ | <b>す。</b><br>※仮登録のメールを送信します。受信可能なメールアドレスを入力してください。<br>※メールに雪いてあるURLをクリックすると本登録の画面に進みます。 |
|                                                             | 仮登録メールを送信する                                                                             |

さきほど登録したメールアドレスに仮登録メールが送られてくるので、そこに記載 された【登録用 URL】をクリックします。

移動先の画面で必要事項を入力します。

0

個人でブログを始める場合は区分は「個人 又は 個人事業主」にチェックを入れます

区分 固人 又は 個人事業主 () 法人 必須

すべての入力が完了したら、現在の状況に応じて「サイトをお持ちで無い方」「サ イトをお持ちの方」どちらかをクリックします。

|  | サイトをお持ちで無い方 > | サイトをお持ちの方 |
|--|---------------|-----------|
|--|---------------|-----------|

【サイトを持っていない場合】

プログ構築さくさくん!

A8.net のファンブログという無料ブログサービスの設定をするために、必要な項目 を入力します。

※まだブログを持っていない場合は、一旦こちらで設定しておいてレンタルサーバ ー契約後に WordPress ブログを立ち上げます。

【サイトを持っている場合】

運営しているサイトやブログの情報を入力します。

必要項目への入力が完了したら画面下の「口座情報を登録する」をクリックします。

ロ座情報入力画面になるので、成果があがったときの報酬を振り込んでもらうため の銀行の口座情報を入力します。

入力が完了したら「確認画面へ」をクリックします。

入力情報を確認し問題なければ「上記の内容で登録する」をクリックします。

これで A8.net の登録が完了しました。

#### セルフバックを利用してみよう

A8.net に登録ができたら、早速セルフバックを利用してみましょう。

セルフバックとは自己アフィリエイトのことで、諸条件を満たせばボタンをクリッ クするだけで報酬が発生する仕組みのことです。

まず A8.net にログインし、画面右上にある「セルフバック」をクリックします。

#### ⑤ セルフバック

様々なセルフバック可能な案件が表示されていますので、お好きな案件を選びます。 おすすめランキングなどのランキングから探すと好条件の案件が見つけやすいです。

セルフバックには多くのカテゴリーがあり、案件によって購入金額の○○%とか、 サービスに申し込むと○○円といったように報酬に種類があります。

【注意ポイント】

セルフバックを行う前には必ず Cookie の削除を行ってください。Cookie の情報を残 したままだと成果が二重で発生し、成果として反映されない場合があります。

※Cookie とは、Web 上で訪問したサイトや入力した情報などを記録したデータの ことです。例えばショッピングサイトでログインして、カートに商品を入れたまま ログアウトしたとしても、次回ログインしたときにもカートの中身は残ってますよ ね。これは Cookie が機能しているからです。

Cookie の削除は、Google Chrome の場合「設定」→「プライバシーとセキュリティ」 →「閲覧履歴データの削除」から行えます。

プライバシーとセキュリティ

閲覧履歴データの削除 閲覧履歴、Cookie、キャッシュなどを削除します

それでは実際にセルフバックの手順を解説していきます。

今回は、エックスサーバーとレンタルサーバー契約するセルフバックを例にして解 説をしていきます。

エックスサーバー以外の案件もやり方は同じです。

これから WordPress ブログを始めようという方やサーバー移行をしたい方にとって、 セルフバックでサーバーの申し込みが出来るのは非常にありがたいですね。

まず、セルフバックトップページの検索窓に「エックスサーバー」と入力して「検 索」をクリックします。

| 条件を指定▼ エックスサーバー | × | 検索 |
|-----------------|---|----|
|-----------------|---|----|

エックスサーバー関連の案件がいくつか出ると思いますが、「国内シェア No.1 レン タルサーバー『エックスサーバー』」と表示されている案件の「詳細を見る」をク リックします。

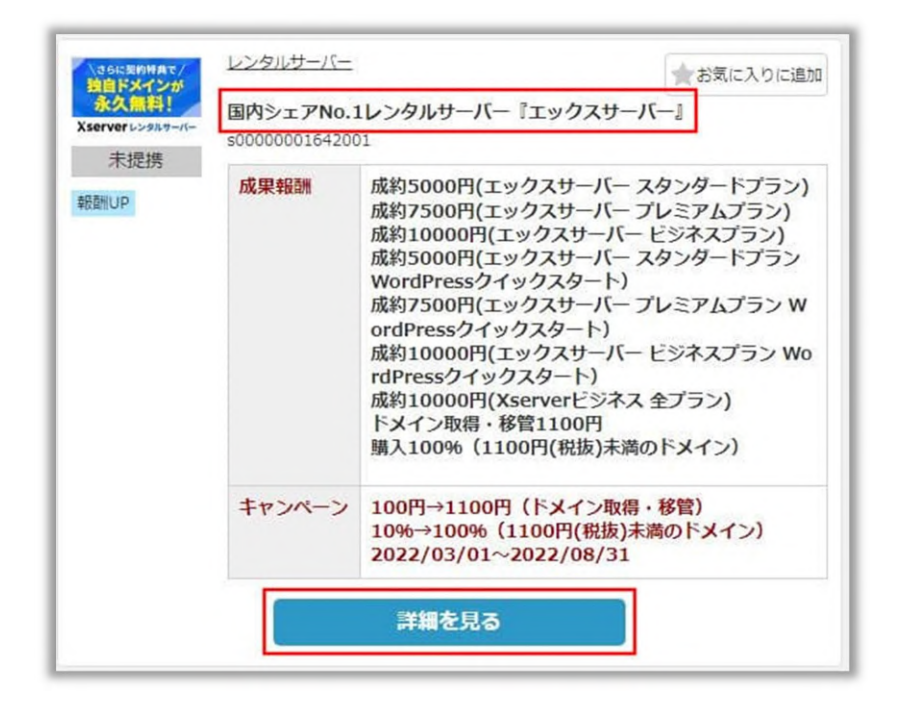

成果・否認条件を確認し注意事項を読んだら「セルフバックを行う」をクリックし ます。

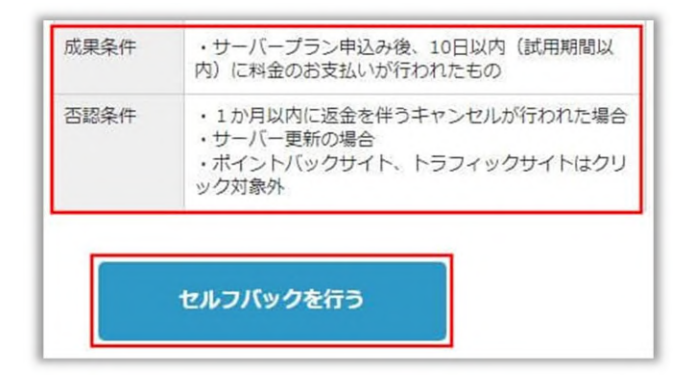

エックスサーバーのトップページに遷移しますので手続きをしていきます。

レンタルサーバーの必要性、エックスサーバーとの契約方法は次の STEP③で解説します。

# 

(動画→ https://youtu.be/OGQT3nacgZA)

ブログを運営しようと決めたら、とりあえずは無料ブログから始めても構いません。 とにかく書くことに慣れるのが大事です。

しかし、この先収益化を狙うなら WordPress でブログを運営することをおすすめし ます。そのためにはレンタルサーバーと契約して、独自ドメインを取得する必要が あります。

ここでは、エックスサーバーを例にサーバー契約のやり方を解説します。

#### サーバーとは

まずサーバーについて説明します。

ブログを運営するためにはサーバーが必要です。サーバーとは、ブログ運営者がブ ログを構成している画像やテキストなどのデータを保存しているコンピューターの ことです。

ユーザーと呼ばれるサイト閲覧者のリクエスト(=クリックなどの行為)に応じて、 保存しているデータをユーザーの端末に表示します。

#### サーバーとドメインについて

サーバーとドメインの関係について解説します。

サーバーは土地、ブログやサイトは家、ドメインは住所と考えるとイメージしやす いと思います。

「家(ブログ)」を建てるには「土地(サーバー)」が必要です。そして、お客さん(ユーザー)を招いたり郵便物(メール)を受け取るには「住所(ドメイン)」 が必要になります。

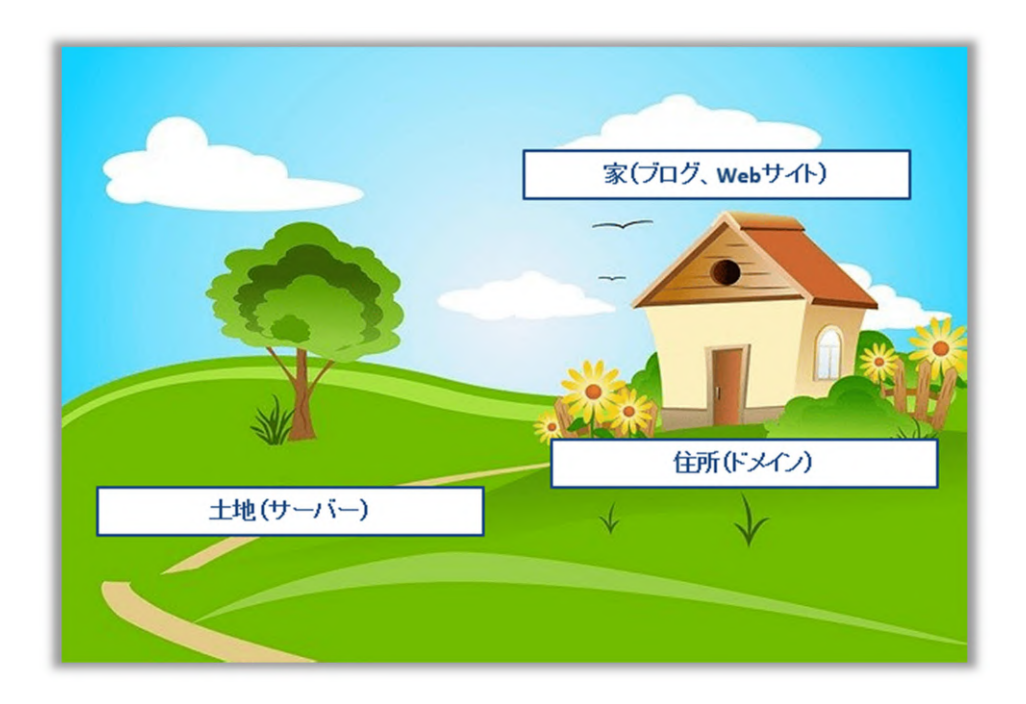

## なぜレンタルサーバーや独自ドメインが必要なのか?

ブログ運営は「アメーバブログ」や「はてなブログ」といった無料ブログサービス で開始することもできます。その場合、サービスを運営している会社のサーバーと ドメインを利用できます。

このように、すべて無料で簡単にブログを始められるのが無料ブログサービスのメ リットです。

では何故、わざわざ有料のレンタルサーバーと契約したり独自ドメインを取得しな ければならないのか。

それは、無料ブログには以下のデメリットがあるからです。

#### ・広告に制限がある

無料ブログのサービス提供会社によって違いはありますが、広告のジャンルによっては広告表示が NG な場合や、広告自体がダメなことがあります。

こういった商業利用に制限があっては、ブログで収益化もままなりませんね。

#### ・カスタマイズ性が低い

ある程度のカスタマイズは可能ですが、各無料ブログのベースデザイン以上の独自 性を出しにくいです。

#### ・突然、自分のブログがなくなる可能性がある

無料ブログを運営していると、サービス提供会社の都合でサービスの継続が出来な くなったときに、当然自身のブログも消えてしまいます。

せっかくコツコツ記事を書きためても、一瞬ですべて無くなってしまう事があるな んて想像したくもないですよね。

以上のことから、ブログを始めるのならレンタルサーバーとの契約を強くおすすめ します。そして、独自ドメインを取得しておけば Google からの評価も上がり収益化 に繋がりやすくなります。

独自ドメインの取得は次の STEP④で解説します。

#### エックスサーバーと契約

前置きが長くなりましたが、ここからはエックスサーバーとの契約方法を解説しま す。

まず、エックスサーバーの公式サイトを開きます。

エックスサーバー公式サイト→ https://www.xserver.ne.jp

ページ右上の「お申し込み」をクリックします。

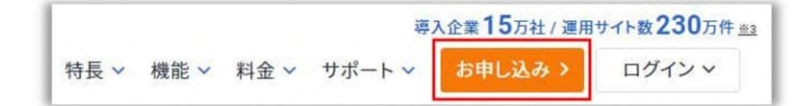

左側の「10日間無料お試し新規お申込み」をクリックします。

| 初めてご利用のお客様       | XserverアカウントIDをお持ちのお客様      |
|------------------|-----------------------------|
|                  | XserverアカウントID または メールアドレス  |
|                  | pxx12345/sample@example.com |
| 10日間無料お試し 新規お申込み | パスワード                       |
|                  |                             |
|                  | パスワードをお忘れの方はこち              |
|                  | ログイン                        |

## プランを決める

契約するプランを決めます。(※サーバーID は特に希望が無い限りこのままで構い ません)

プランは「スタンダード」で充分です。

| サーバーID | xs636554 / <u>自分で決める</u> |                 |                   |
|--------|--------------------------|-----------------|-------------------|
|        | 人気No.1<br>()             | 0               | 0                 |
|        | スタンタート                   | フレミアム           | ビジネス              |
|        | 月間                       | 月編              | 月間                |
|        | <b>990</b> 円~            | <b>1,980</b> 円~ | <b>3,960</b> 円~   |
| ブラン 👧  | <b>実育495</b> 円~          | <b>実育990</b> 円~ | <b>実育1,980</b> 円~ |
|        | vCPU(リソース保証)             | vCPU (リソース保証)   | vCPU (リソース保証)     |
|        | 6コア                      | 8コア             | 10コア              |
|        | メモリ(リソース保証)              | メモリ (リソース保証)    | メモリ (リソース保証)      |
|        | 8gg                      | 12gb            | 16gb              |
|        | 容服                       | 容量              | 容量                |
|        | 300gg                    | 400gg           | 500gg             |

※上の画像ではキャンペーン価格になっています。エックスサーバーではこういっ たキャンペーンをよくやっているのでお得なタイミングで契約することをおすすめ します。

プランの下の「WordPress クイックスタート」は利用しないで OK です。

## アカウントの登録

プランを選択したら画面下の「Xserver アカウントの登録へ進む」をクリックします。

Xserverアカウントの登録へ進む

Xserver アカウントの登録画面になるので必要な情報を入力します。

必須項目の入力が終わって「利用規約」「個人情報の取り扱いについて」に目を通 したら「「利用規約」「個人情報の取り扱いについて」に同意する」にチェックを 入れて、画面下の「次へ進む」をクリックします。

#### メールの認証

アカウント登録で入力したメールアドレスにエックスサーバーからメールが届いて いるので、それを開き「認証コード」をコピーします。

次にエックスサーバーのお申し込みフォーム画面の「確認コード」のところに先程 コピーした認証コードを貼り付けます。

画面下の「次へ進む」をクリックします。

## 確認して完了

確認画面になるので内容に問題なければ「この内容で申込みする」をクリックしま す。

これでエックスサーバーの契約は完了です。

登録したメールアドレスにエックスサーバーからアカウント情報が記載されている メールが送られてきているので、このメールを保存します。

## サーバー代金の支払い

現在は10日間の無料期間中ですが、忘れないうちに支払いを済ませておきましょう。

まず、エックスサーバーアカウントにログインします。

画面上部右側の「料金支払い」をクリックします。

## サービス一覧 (辛)料金支払い ▲ お知らせ

表示されているサーバーID を確認し契約期間を選択します。契約期間は「12 か月」 以上がおすすめです。

「12か月」以上をおすすめする理由は、独自ドメインの永久無料特典が受けられるのと、契約期間が長くなるほど月々のサーバー費用が割安になるからです。

契約期間を選択したら、その下の「支払方法を選択する」をクリックします。

| 契約期間を選択してください | 12か月 ~ | お支払合計 ■円  |  |
|---------------|--------|-----------|--|
|               |        | 支払方法を選択する |  |

支払い方法を選択する画面になるので、お好きな支払い方法を選び「確認画面へ進む」をクリックします。

支払い方法に問題なければ「支払いをする」をクリックします。

これでレンタルサーバーの契約は完了です。

A8.net のセルフバックを利用して契約したのなら成果報酬を受け取れます。

# ●1日目:STEP④ 独自ドメインの取得

(動画→ https://youtu.be/aFPuy5lLHig)

レンタルサーバーと契約したら、次は独自ドメインを取得しましょう。

前ステップでエックスサーバーと契約したので、独自ドメインは永久無料特典が使 えるエックスサーバードメインで取得します。

## ドメインとは

まず、ドメインについて解説します。

ドメインとはブログの URL やメールアドレスを成しているものです。いわば Web 上での住所のようなもの。

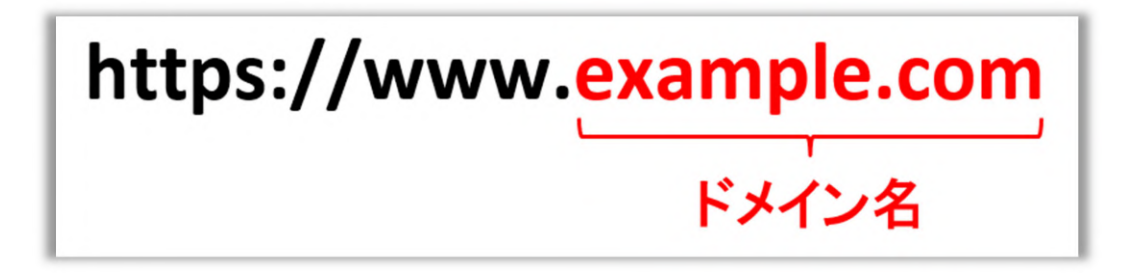

上の URL だと「example.com」の部分がドメイン名になります。

独自ドメインは、その「example.com」の箇所を自由に決めることが出来ます。

## 独自ドメインを取得する意味

独自ドメインを取得するのは、以下のようなメリットがあるからです。

#### ・自分らしさを出せる

ブログ名やキャッチコピーをドメイン名にすれば、どんなブログなのかということ もイメージしやすいですし、オリジナルのドメイン名ならあなたの個性も出しやす いです。

#### ・信頼度が上がる

ネットビジネスやブログ運営をする上で、独自ドメインだと相手に伝わる印象がま るで違います。「ちゃんとしている人だな」という信頼感を与えることができます。

#### ・ずっと使える

この先、仮にサーバーを変更したとしても独自ドメインなら同じものが使い続けら れます。無料ブログサービスと違い、ドメイン消滅のリスクがありません。

#### ・収益化に有利

独自ドメインは Google に評価してもらいやすくなり、アドセンス合格の可能性も 高くなります。これは収益化に有利ということですね。

## 独自ドメイン取得手順

それでは、独自ドメインの取得方法を解説します。

まずエックスサーバーアカウントヘログインします。

ログイン後、画面右上の「サービス一覧」をクリックし「Xserver Domain」をクリ ックします。

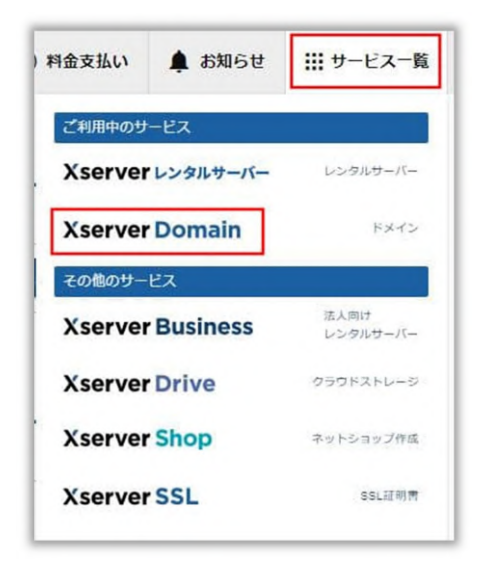

「ドメイン取得」をクリックします。

● ドメイン取得 ● ドメイン移管 ドメイン

「新規取得」の画面で、取得したいドメイン名を入力します。ドメイン名はお好き なもので構いません。

ドメインの種類はコスパのいい「.com」をおすすめしますが、他に希望のものがあ ればそれを選択してください。

| ◇ 新規取得             |                                     | > 一括取得               |          |
|--------------------|-------------------------------------|----------------------|----------|
| 望のドメイン名を入力してくだ。    | さい。                                 |                      |          |
| /WWW.などは何けり、 独目トメ- | イン石のみをこ人力下さい<br>.カください。「.com」「.net」 | 。<br>「.jp」「都道府県.jp」は | は日本語での入; |
| 語ドメインのお申し込みは、「.com | n [ [ net ] [ in ] 「都道应唱 i          | n」のみ承っております。         |          |
|                    | (                                   |                      |          |
|                    |                                     |                      |          |
|                    | www. 取                              | 导したいドメイ)             | ンを入力     |
|                    | www. 取                              | 导したいドメイ              | ンを入力     |

取得したいドメイン名と種類が決まったら画面下の「ドメインを検索する」をクリ ックします。

検索したドメインが取得可能であればドメイン名の左側にチェックが入っています。

| ドメイン名 | 契約期間等 | 価格   | 検索結果   |
|-------|-------|------|--------|
| com   | 1年 •  | 1円/年 | 取得可能です |

もしドメインの種類を「.com」と「.net」など複数で検索した場合は、希望するド メイン以外のチェックを外し一つに絞ります。

登録年数は「1年」で構いません。

ネームサーバーの設定は「『エックスサーバー』を設定する(標準)」を選択しま す。

©2022 グリス All Rights Reserved.

「「利用規約」「個人情報の取り扱いについて」に同意する」にチェックを入れて 「お申込み内容の確認とお支払いへ進む」をクリックします。

|            | .com                      | 1年 ~                               | 950円/年            | 1,298円/结 |
|------------|---------------------------|------------------------------------|-------------------|----------|
|            |                           |                                    |                   |          |
|            | ۲                         | 『エックスサーバー』を設定する (標準)               |                   |          |
| ペームサーバーを設定 | 0                         | 『Xserverドメイン』を設定する                 |                   |          |
|            | 0                         | 『Xserverショップ』を設定する                 |                   |          |
|            |                           |                                    |                   |          |
|            | [「 <u>利用規約</u> ご」「個人情報の取り | <u>9扱いについて</u> 団 」に同意する] ヘチェックを入れる | と確認・同意したものとみなします。 |          |

支払い画面になるので、希望する支払い方法を選び必要な情報を入力し「確認画面 へ進む」をクリックします。

| 5払いいただく方法をお選びの上、必要な情報等をご入力ください。 |
|---------------------------------|
|                                 |
|                                 |
|                                 |
| 1                               |
|                                 |
|                                 |

入力した内容に問題なければ「支払いをする」をクリックします。

支払い完了を告げる画面になるので「トップへ戻る」をクリックします。

すると、ドメイン名のところに取得したドメインが表示されています。

| ドメイン  |    |
|-------|----|
| ドメイン名 | 契約 |
| .com  | 通常 |

これで独自ドメインの取得は完了です。

## ドメインを反映させる

ドメインを取得したらサーバーに反映させる必要があります。

エックスサーバートップ画面の「サーバー管理」をクリックします。

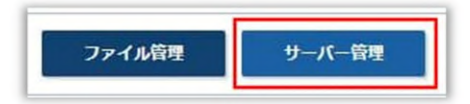

ドメインの項目のところの「ドメイン設定」をクリックします。

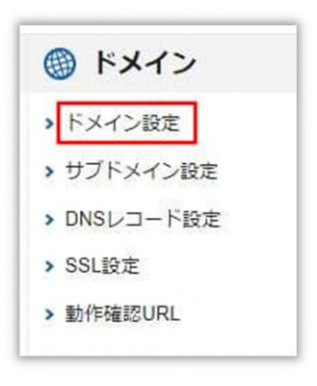

「ドメイン設定追加」をクリックします。

さきほど取得したドメイン名を入力します。

「確認画面へ進む」をクリックします。(※「無料独自 SSL を利用する(推奨)」 と「高速化・アクセス数拡張機能「X アクセラレータ」を有効にする(推奨)」は チェックが入ったままで構いません。)

| 目ドメイン設定の追加<br>トを作成することがで | 、削除を行うことができます。追加したドメイン設定<br>きます。     | を利用して、メールアカウントやFTPアカウ |
|--------------------------|--------------------------------------|-----------------------|
| ▶ ドメイン設定一覧               | ▼ ドメイン設定追加                           |                       |
| ドメイン名                    | 9)) example.com./ xserver-sample.com |                       |
| 「無料独自SSLを利用す             | 「る (推奨)                              |                       |

ドメイン追加の確認画面がでるので問題無ければ「追加する」をクリックします。

| ▶ ドメイン設定一覧 ▼ ドメイン設定追加 |         |
|-----------------------|---------|
| (下のドメイン設定を追加しますか?     |         |
| ドメイン名                 |         |
| 無料独自SSL設定             | 追加      |
| Xアクセラレータ              | 有効にする   |
|                       | 屋る 追加する |

「ドメイン設定一覧」をクリックします。

| ブログ構築さくさくん! |  |
|-------------|--|
|-------------|--|

| ドメイン設定<br>目ドメイン設定の追加、削除を行うことができます。追加したト<br>トを作成することができます。 | ドメイン設定を利用して、メールア; | ■ 関連マニュアル<br>カウントやFTPアカ |
|-----------------------------------------------------------|-------------------|-------------------------|
| <ul> <li>✓ ドメイン設定一覧</li> <li>&gt; ドメイン設定追加</li> </ul>     |                   |                         |
| ドメイン名                                                     | 初期化               | 削除                      |
|                                                           | 初期化               | 削除できませ<br>ん             |
|                                                           | 初期化               | 削除                      |
| 反映待ち                                                      | 初期化               | 削除                      |

ドメイン名に、先程反映させたドメイン名が追加されていますが「反映待ち」と表 示されているはずです。これは現在、設定反映処理をしている段階です。

しばらくすると「反映待ち」の表示が消えますので、そうすれば取得したドメイン の反映が完了となります。

## 特典の申請手順

取得したドメインが反映されたら、独自ドメイン永久無料特典を申請しましょう。 (※時期によっては特典がない場合もあります。)

エックスサーバーとサーバー契約しているならエックスサーバードメインで取得し たドメインが永久無料で使用できます。

この特典は、スタンダードプランより上位のプランだとサーバー契約すれば無条件 で特典の申請が可能ですが、スタンダードプランでも以下の2点を満たせば特典の 申請が出来ます。

- 1. 「12 ヶ月」以上の契約期間を選択
- 2.「自動更新設定」を有効化する

それでは特典を申請する手順を解説していきます。

まずエックスサーバーアカウントヘログインします。

ログイン後、左サイドバーの「各種特典のお申し込み」をクリックします。

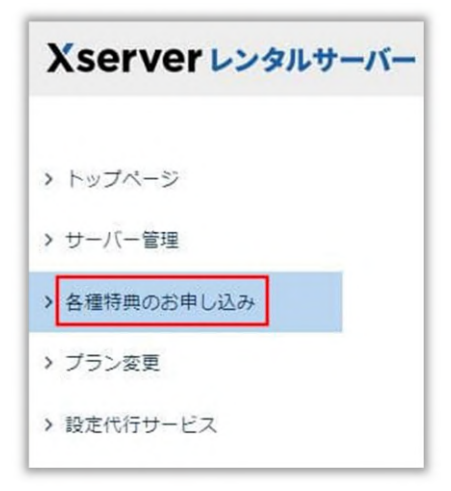

特典を申請するサーバーを選択し「独自ドメイン永久無料特典」の「この特典を使 用する」をクリックします。

注意!:「独自ドメイン1年無料特典」も表示されていると思いますが、そちらで はなく「独自ドメイン永久無料特典」の方です。

申請画面が出たら「区分」のところは今回の場合は「新規取得」にチェックして、 「ドメイン名」には特典を適用させたいドメイン名を入力します。

「検索する」をクリックします。

| ドメイン名 | www. | お好きなドメイン名を入力 |
|-------|------|--------------|
|       | Γ    | 検索する         |

表示されたドメイン名に間違いがないか確認し「選択したドメインの取得申請をす る」をクリックします。

トップページのドメインの項目に、今回特典を申請したドメイン名の横に「独自ド メイン永久無料特典」と表示されていれば無事に申請が完了しています。

| ドメイン名 | <br>契約 | 利用期限 |
|-------|--------|------|
|       |        |      |

これで独自ドメインの取得は完了です。
## 

### ル

(動画→ https://youtu.be/QA5Cm0geAR8)

レンタルサーバーと契約し独自ドメインを取得したら、WordPress をインストール しましょう。

WordPress は HTML/CSS といったプログラミングの知識がなくても、ブログ構築 や記事投稿が簡単に行える無料のシステムです。

WordPress での装飾や機能をレベルアップしてくれるテーマやプラグインといった ものも、ほとんどのものが無料でインストール可能です。

ブログを運営・管理する上で WordPress の導入は必須といえます。

この STEP でもエックスサーバーを使って、WordPress のインストールのやり方を 解説していきます。

### WordPress 簡単インストールを利用

エックスサーバーのアカウントにログインしサーバーパネルを表示します。

ログイン後の画面で「サーバー管理」をクリックします。

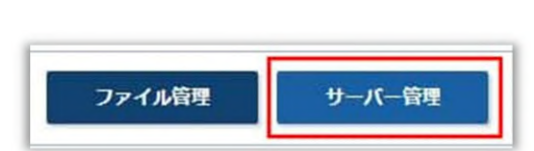

「設定対象ドメイン」の項目で WordPress をインストールするドメインを選択して 「設定する」をクリックします。

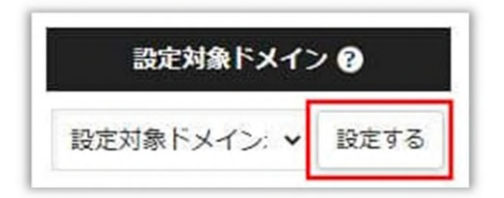

「WordPress」の項目で「WordPress 簡単インストール」をクリックします。

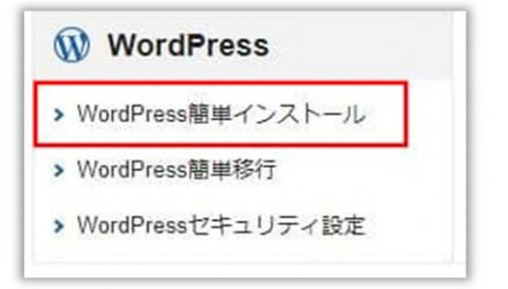

「WordPress インストール」をクリックします。

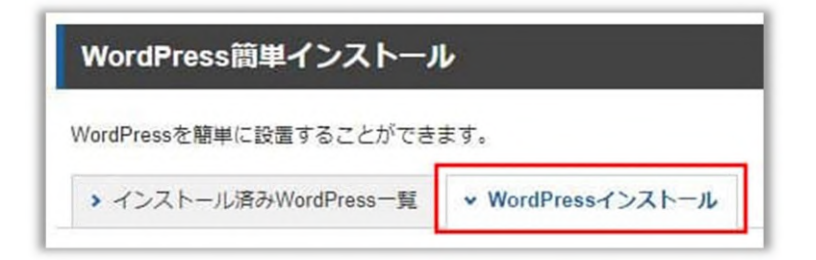

必要な項目を入力し「確認画面へ進む」をクリックします。

| バーマコン     | WordPress 日本語版 6.0                                             |
|-----------|----------------------------------------------------------------|
| N-937     | ※同バージョンのマイナーアップデートが公開されている場合は、自動で更新します。                        |
| サイトURL ⑦  | wordPressをイノストールしたい<br>http://                                 |
| 0         |                                                                |
| ブログ名 ⑦    | ← ブログやサイトの名前を入力                                                |
| ユーザー名 ③   | < WordPress管理画面へログイン                                           |
|           | するためのユーザー名、                                                    |
| パスワード ③   | 📉 パスワードを決めます                                                   |
| メールアドレス ⑦ | ▲ 普段使用している                                                     |
| 0         | アドレスで構いません                                                     |
| キャッシュ自動削除 | ONICITS                                                        |
|           | CronによってWordPressのキャッシュを このままで構いません                            |
|           | ● 自動でデータベースを生成する                                               |
| データベース    | WordPressに利用するデータベースの作成や設定が自動的に行われます。                          |
|           | ※本機能を用いて生成されたデータベースに関する情報は、<br>「WordPress簡単インストール完了画面」に表示されます。 |
|           | 確認画面へ進む                                                        |

確認画面で内容に問題なければ「インストールする」をクリックします。

「MySQL データベース名」「MySQL ユーザー名」「MySQL パスワード」が表示 されるのでメモしておきましょう。

| MySQLデータベース名 |  |
|--------------|--|
| MySQLユーザー名   |  |
| MySQLパスワード   |  |

「管理画面 URL」に表示されている URL をクリックします。

|--|

WordPress のログイン画面になるので、この画面をブックマークしてからユーザー 名とパスワードを入力して「ログイン」をクリックします。

|       |      |      | N    |    |     |
|-------|------|------|------|----|-----|
| <br>[ | ザー名詞 | またはメ | ールアト | レス |     |
| 10    | ワード  |      |      |    |     |
|       | ログイン | 状態を  | 保存する | e? | ライン |

WordPress の管理画面が出るので、上部のブログタイトルをクリックしてみます。

| @ 6       |         |
|-----------|---------|
| 🚳 ダッシュボード | 投稿 新規追加 |

クリックしたタイトルのブログが表示されたら OK です。

これで WordPress のインストールは完了です。

# 

(動画→ https://youtu.be/9wejd6k\_8MA)

ブログに WordPress を設置したら、次は常時 SSL 化をしましょう。

SSL とは暗号化通信のことです。暗号化通信とはインターネット上で情報を送受信 する際にクレジットカード情報や個人情報といったデータを暗号化し、安全な通信 を行う仕組みのことです。

SSL 化することによりセキュリティを強化することが出来ます。

セキュリティは Google が最も重要視しているものですし、ブログやサイトを訪れ る読者さんに安心感を持ってもらえますので常時 SSL 化はぜひやっておきましょう。

常時 SSL 化の設定は簡単で、最終的にアドレスバーに「保護されていない通信 | http://~」と表示されるのを「保護された通信 | https://~」と表示されるようにするのです。

このガイドでおすすめしているエックスサーバーでは独自 SSL が無料・無制限で利用できます。

この STEP ではエックスサーバーでの常時 SSL 化の方法を解説していきます。

### エックスサーバーでの設定

まずエックスサーバーにログインし「サーバー管理」をクリックします。

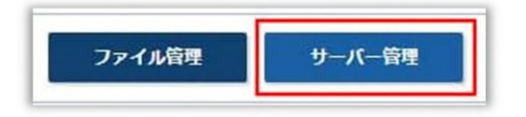

「設定対象ドメイン」の項目で、SSL 化するドメインを選択し「設定する」をクリ ックします。

| 設定対象ドメイン    | • 😮  |
|-------------|------|
| 設定対象ドメイン: 🗸 | 設定する |

「ドメイン」の項目で「SSL 設定」をクリックします。

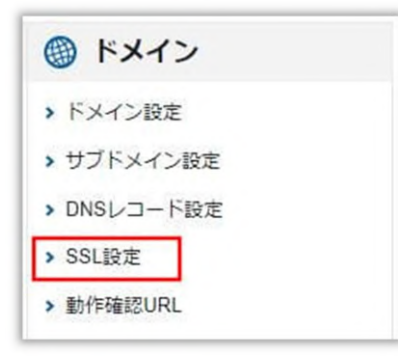

すでに「SSL 設定一覧」に設定したいドメインがあれば次の見出し「URL の転送設 定」へ進んでください。

「SSL 設定一覧」に設定したいドメインがなければ「独自 SSL 設定追加」をクリックします。

| SSL設定                      |                  | ■ 関連マニュアル |
|----------------------------|------------------|-----------|
| SSLの設定状況確認。                | と設定の変更を行うことができます |           |
| ▼ SSL設定一覧                  | ▶ 独自SSL設定追加      |           |
| <ul> <li>設定対象ドメ</li> </ul> | 1>               |           |

#### 設定するドメインを選択します。

|     | ~ |  |
|-----|---|--|
| שרד |   |  |

「確認画面へ進む」をクリックします。

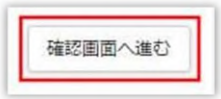

内容を確認し問題なければ「追加する」をクリックします。

「無料独自 SSL 一覧」にドメインが表示されていれば設定完了です。「反映待ち」 と表示されていると思いますが少し待てば反映されます。

| SSL設定                      |                |          | ■ 関連マニュア |
|----------------------------|----------------|----------|----------|
| SSLの設定状況確認                 | と設定の変更を行うことができ | きます      |          |
| ▼ SSL設定一覧                  | ▶ 独自SSL設定追加    |          |          |
| <ul> <li>設定対象ドメ</li> </ul> | イン             |          |          |
| 無料独自SSL一覧                  |                |          |          |
| サイト                        |                | SSL用アドレス | 削除       |
|                            |                |          |          |

## URLの転送設定(301 リダイレクト)

ドメインに SSL を設定しましたが、まだ常時 SSL 化は完了していません。

今の状況は「https」URL でブログへアクセスできますが「http」URL でもアクセ スできてしまうのです。

なので「http」URL でアクセスしてきたユーザーを「https」URL に自動転送(リ ダイレクト)する設定を行う必要があります。

まずエックスサーバーのサーバーパネルへ行き「ホームページ」の項目の 「.htaccess 編集」をクリックします。

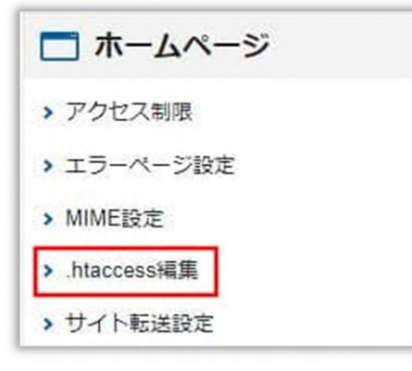

「.htaccess 編集」をクリックします。

| .htaccess編集                 |               | ■ 関連マニュアル |
|-----------------------------|---------------|-----------|
| htaccessの編集が行え              | ます。           |           |
| > 使用前のご注意                   | ▼ .htaccess編集 |           |
| <ul> <li>設定対象ドメイ</li> </ul> | >             |           |

以下の URL にアクセスし赤枠の記述をコピーします。

https://www.xserver.ne.jp/manual/man\_server\_fullssl.php

Webサイトの常時SSL化 独自SSLの設定が完了した時点では、自動的に「https://~」のURLへ転送されません。 Webサイトにおけるすべての表示を常時SSL化する場合は、「<u>.htaccess編集</u>」で以下の記述を追加しま す。 RewriteEngine On RewriteCond %{HTTPS} !on RewriteRule ^(.\*)\$ https://%{HTTP\_HOST}%{REQUEST\_URI} [R=301,L] 「http://~」のURLでアクセスした際、自動的に「https://~」のURLへ転送されていれば設定完了です。

コピーしたものを「.htaccess」の記述窓の「#BEGIN WordPress」と書かれている 行より上に貼り付けて「確認画面へ進む」をクリックします。

| .htaccess編集             | ■ 関連マニュアル |
|-------------------------|-----------|
| .htaccessの編集が行えます。      |           |
| > 使用前のご注意 → .htaccess編集 |           |
| ○ 設定対象ドメイン              |           |
| 編集対象                    |           |
| .htaccess               |           |
|                         | 確認画面へ進む   |

内容を確認し問題なければ「実行する」をクリックします。

これで URL の転送設定(301 リダイレクト)は完了です。

### WordPress の URL 変更

次に WordPress の URL を「https」に変更します。

まず WordPress にログインし管理画面の「設定」→「一般」をクリックします。

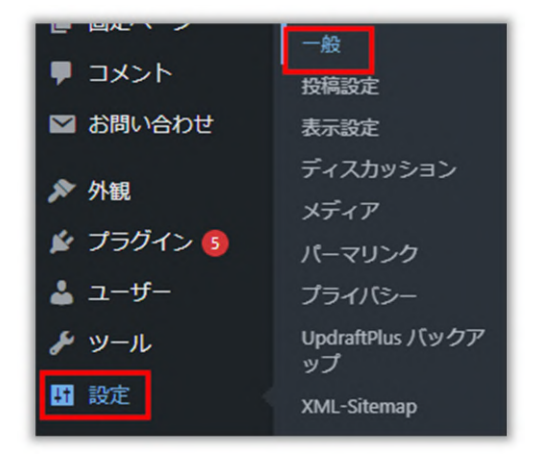

「WordPress アドレス (URL)」と「サイトアドレス (URL)」の「http」に「s」 を追加して「https」にします。

| WordPress アドレス (URL) | https//  |
|----------------------|----------|
| サイトアドレス (URL)        | https:// |

「変更を保存」をクリックします。

プログ構築さくさくん!

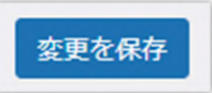

WordPress のログイン画面になるのでユーザー名、パスワードを入力しログインします。

| ے<br>ا | ーザー名またはメールアドレス | 1 |
|--------|----------------|---|
| 10     | スワード           | ] |
|        | ログイン状態を保存する    |   |

WordPress の管理画面上部のブログタイトルをクリックしてみます。

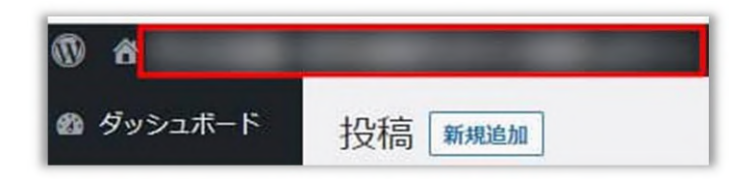

アドレスバーの URL の左側に鍵マークが表示されていれば常時 SSL 化は終了です。

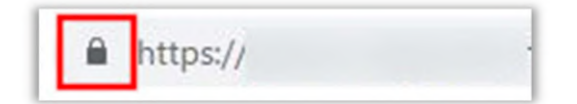

これで WordPress を設置したブログの SSL 化は完了です。

## 

設置

(動画→ https://youtu.be/BHlmBDW0Pa0)

ブログを立ち上げたら、お問い合わせフォームを設置しましょう。

お問い合わせフォームがあれば、読者さんからの感想や外部との連絡が取れるよう になります。読者さんとのやりとりで信頼関係も築けますし、ブログを育てること ができます。

そして Google アドセンスから承認をもらうにも、お問い合わせフォームの設置は 必須です。

この STEP では、ブログにお問い合わせフォームを簡単に設置できる「Contact Form 7」というプラグインの導入方法を解説します。

### Contact Form 7 のインストール

まず WordPress にログインして管理画面を開きます。

画面左側にある「プラグイン」をクリックします。

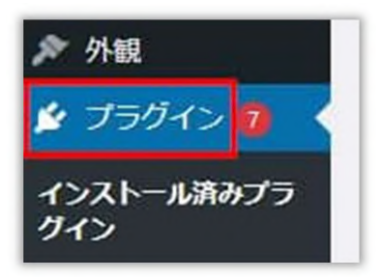

「新規追加」をクリックします。

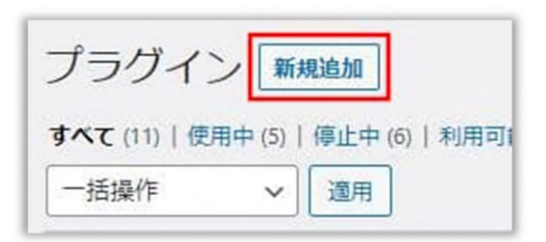

検索窓に「Contact Form 7」と入力します。

キーワードン Contact Form 7 ×

検索結果が表示されるので「Contact Form 7」の「今すぐインストール」をクリックします。

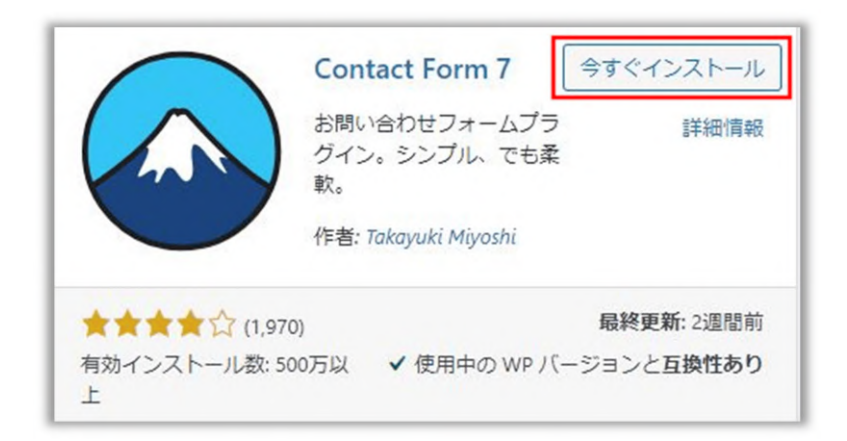

インストールが終わると「有効化」と表示されるので、それをクリックします。

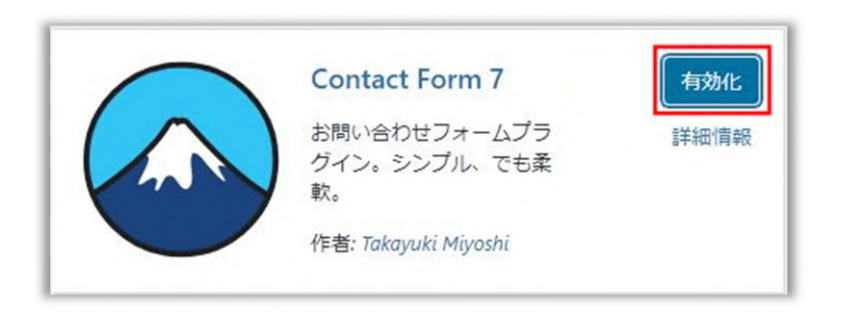

## フォームを作成する

「Contact Form 7」を有効化したら画面左側に「お問い合わせ」という表示が生成 されるので、それをクリックします。

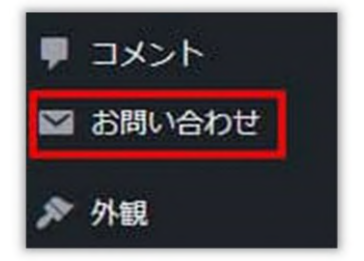

「新規追加」をクリックします。

コンタクトフォーム
新規追加

タイトルを入力して「保存」をクリックします。(※フォームのテンプレートは特 にこだわりが無ければ、そのままで構いません。)

| コンタクトフォームを追加                                                                                                    | חנ       |      |         |             |          |        |      |     |      |       |
|----------------------------------------------------------------------------------------------------|----------|------|---------|-------------|----------|--------|------|-----|------|-------|
| お問い合わせフォーム                                                                                                    |          |      |         |             |          |        |      |     |      |       |
| ◆ キーでパネルを切り替え                                                                                                    |          |      |         |             |          |        |      |     |      |       |
| フォーム メール メッセージ                                                                                                    | その他の設定   |      |         |             |          |        |      |     |      |       |
|                                                                                                    |          |      |         |             |          |        |      |     |      |       |
| ノオーム<br>フォームのテンプレートをここで編集で                                                                                                    | きます。詳しくは | 77-6 | のテンプレート | を編集するを参照。   |          |        |      |     |      |       |
| テキスト メールアドレス URL i                                                                                                    | 電話番号 数值  | 日付   | テキストエリア | ドロップダウンメニュー | チェックポックス | ラジオボタン | 承諾確認 | クイズ | ファイル | 送信ボタン |
| <label> 氏名<br/>[tautt your same] </label>                                                                                                    |          |      |         |             | ,,       |        |      |     |      |       |
| [text" your-name] <td></td> <td></td> <td></td> <td></td> <td></td> <td></td> <td></td> <td></td> <td></td> <td></td>                                    |          |      |         |             |          |        |      |     |      |       |
| <li><label>メールアドレス<br/>[email* your-email] <td>e1&gt;</td><td></td><td></td><td></td><td></td><td></td><td></td><td></td><td></td><td></td></label></li> | e1>      |      |         |             |          |        |      |     |      |       |
| <label> 題名</label>                                                                                                    |          |      |         |             |          |        |      |     |      |       |
| [text* your-subject] <td>bel&gt;</td> <td></td> <td></td> <td></td> <td></td> <td></td> <td></td> <td></td> <td></td> <td></td>                          | bel>     |      |         |             |          |        |      |     |      |       |
| <label> メッセージ本文 (任意)</label>                                                                                                    |          |      |         |             |          |        |      |     |      |       |
| [textarea your-message] </th <td>label&gt;</td> <td></td> <td></td> <td></td> <td></td> <td></td> <td></td> <td></td> <td></td> <td></td>                | label>   |      |         |             |          |        |      |     |      |       |
| [submit "送信"]                                                                                                    |          |      |         |             |          |        |      |     |      |       |
|                                                                                                    |          |      |         |             |          |        |      |     |      |       |
|                                                                                                    |          |      |         |             |          |        |      |     |      |       |
|                                                                                                    |          |      |         |             |          |        |      |     |      |       |
|                                                                                                    |          |      |         |             |          |        |      |     |      |       |
|                                                                                                    |          |      |         |             |          |        |      |     |      |       |
|                                                                                                    |          |      |         |             |          |        |      |     |      |       |
|                                                                                                    |          |      |         |             |          |        |      |     |      |       |
|                                                                                                    |          |      |         |             |          |        |      |     |      |       |
| 保存                                                                                                    |          |      |         |             |          |        |      |     |      |       |

次に、画面上部の青く表示されているショートコードをコピーします。

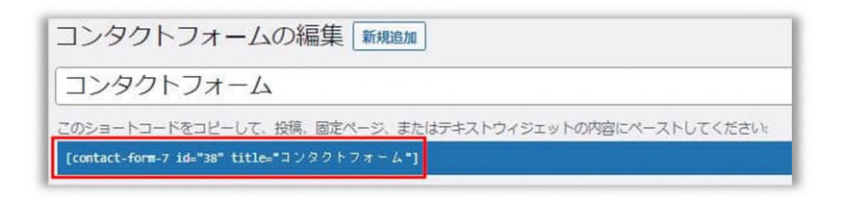

お問い合わせフォームを設置するページに「ショートコード」のブロックを追加し、 そこにコピーしたコードを貼り付けます。

| お問い合わせ      |  |
|-------------|--|
| ×−E4−m< [v] |  |
|             |  |

このまま公開して大丈夫なら、画面右上の「公開」をクリックします。

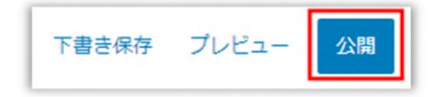

## 表示・挙動の確認

それでは今回作成したお問い合わせページを表示してみます。

|         | お問い合わせ |   |
|---------|--------|---|
| お名前     |        |   |
| メールアドレス |        |   |
| 件名      |        |   |
| メッセージ本文 |        |   |
|         |        | h |
|         | 送信     |   |

表示に問題なければ、実際にメールを送信して挙動の確認をしてみましょう。

ちゃんとメール送信が出来たら、お問い合わせフォームの設置は完了です。

## 

(動画→ https://youtu.be/AV5o9YtkC-M)

ブログの運営を始めるとコメント欄を設置するかどうか決めなければなりません。 厳しい意見とかイヤだから設置はやめようかと思ってしまいますが、自分では気付 かなかった間違いや貴重なアドバイスをもらえることもあるので、これからブログ を育てて行こうとするならコメント欄の設置はしておいたほうがいいでしょう。

この STEP ではブログにコメント欄を設置する手順を解説していきます。

### WordPress の管理画面を開く

まずは WordPress の管理画面から設定をしていきます。

「設定」から「ディスカッション」をクリックします。

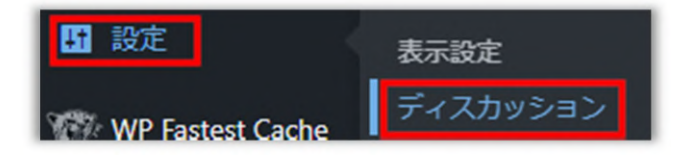

「デフォルトの投稿設定」のところで「新しい投稿へのコメントを許可」にチェッ クを入れます。

| デフォルトの投稿設定 | □ 投稿中からリンクしたすべてのプログへの通知を試みる               |
|------------|-------------------------------------------|
|            | □ 新しい投稿に対し他のブログからの通知(ピンバック・トラックバック)を受け付ける |
|            | ✓ 新しい投稿へのコメントを許可                          |

「他のコメント設定」の上側2つの項目のチェックを外します。こうすることでコ メントをもらいやすくなります。

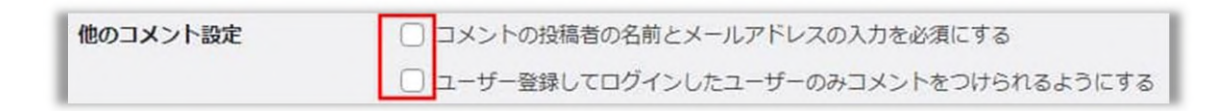

「自分宛のメール通知」の2つの項目にチェックを入れます。ここではコメントを されたときに自分への通知をどうするか指定できます。

次に「コメント表示条件」の2つの項目のチェックを外します。

| 自分宛のメール通知 | ✓ コメントが投稿されたとき                                |
|-----------|-----------------------------------------------|
|           | ☑ コメントがモデレーションのために保留されたとき                     |
| コメント表示条件  | □ コメントの手動承認を必須にする                             |
|           | □ すでに承認されたコメントの投稿者のコメントを許可し、それ以外のコメントを承認待ちにする |

ここでは上記の設定がおすすめですが、ご自分の好みで変更しても構いません。

設定が終わったら「変更を保存」をクリックします。

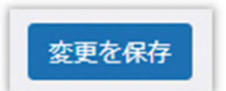

### 投稿記事の一括設定

続いて投稿記事のコメントを一括で有効にします。

まず「投稿」から「投稿一覧」をクリックします。

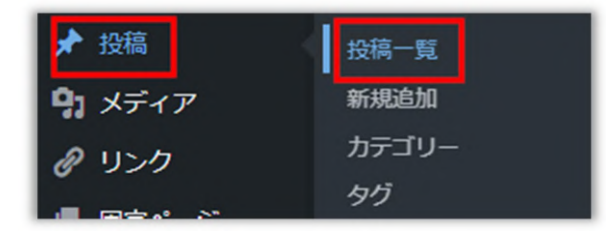

「一括操作」となっているところの右にある矢印をクリックします。

| 投稿     | 新規 | 追加  | ]          |
|--------|----|-----|------------|
| すべて (4 | 0) | 公開済 | み (25)   T |
| 一括操    | 作  | ~   | 適用         |

「編集」を選びます。

| 投稿    | 新規追加    | ]           |
|-------|---------|-------------|
| すべて(4 | 40) 公開済 | ∂+ (25)   ¯ |
| 編集    | ~       | 適用          |

「タイトル」をチェックすると全記事にチェックが入ります。

| 編集 |      | ~  | Ĭ] | 箇用 |
|----|------|----|----|----|
|    | 9-11 | 11 |    |    |
|    |      |    |    |    |
|    |      |    |    |    |

「適用」をクリックします。

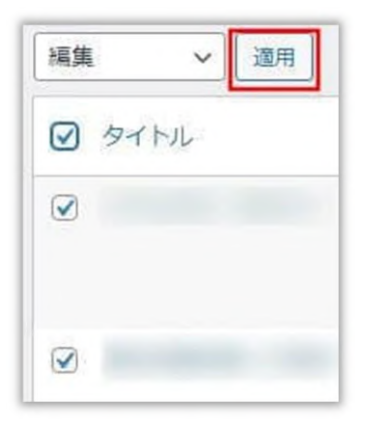

「コメント」のところで「許可」を選択します。

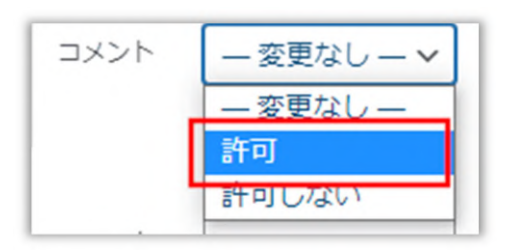

「更新」をクリックします。

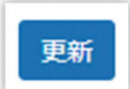

設定が反映されているか確認

ここまでの設定が、ちゃんと反映されているか確認します。

どの記事でもいいので投稿記事の編集画面を開きます。

「ディスカッション」を展開し「コメントを許可」にチェックがあれば反映されて います。

ディスカッション ~ コメントを許可  $\checkmark$ 

実際の記事ページを見るとコメント欄が設置されていると思います。

| コメント                               |    |
|------------------------------------|----|
| コメントをどうぞ<br>グリスとしてログイン中。ログアウトしますか? |    |
| 4<%                                |    |
|                                    |    |
|                                    |    |
|                                    |    |
|                                    | li |
| コメントを送信                            |    |

固定ページも設定方法は同じになります。

これでブログにコメント欄の設置が完了しました。

## 

(動画→ https://youtu.be/NymWX6B86vY)

reCAPTCHA は、bot(※)によるスパム対策として機能してくれるものです。フ ォームに登録してくる対象が人間か bot かを判別します。「v3」になってからは、 ログイン時のテストが無くなって使い勝手が良くなっています。自身のサイトにお 問い合わせフォームやコメント欄を設置したなら導入しておきましょう。

※bot とは「robot(ロボット)」が語源となっており、あらかじめ設定した内容を 実行するプログラムのことです。

reCAPTCHAの導入はプラグインで実施する方法もありますが、この STEP ではお 問い合わせフォームのプラグイン「Contact Form 7」を使っての導入方法を解説し ます。

## 「Google reCAPTCHA」での設定

今回の方法で reCAPTCHA を導入するには、

- ・導入しようとするサイトに「Contact Form 7」で設置したお問い合わせフォームが ある
- ・Google のアカウントを持っている

必要があります。(それぞれ STEP⑦、STEP①で解説しています)

これらの設定がまだの場合は、そちらを先に済ませておきましょう。

まず、Google reCAPTCHA のページへ行きます。

公式ページ→ https://www.google.com/recaptcha/about/

画面上にある「v3 Admin Console」をクリックします。

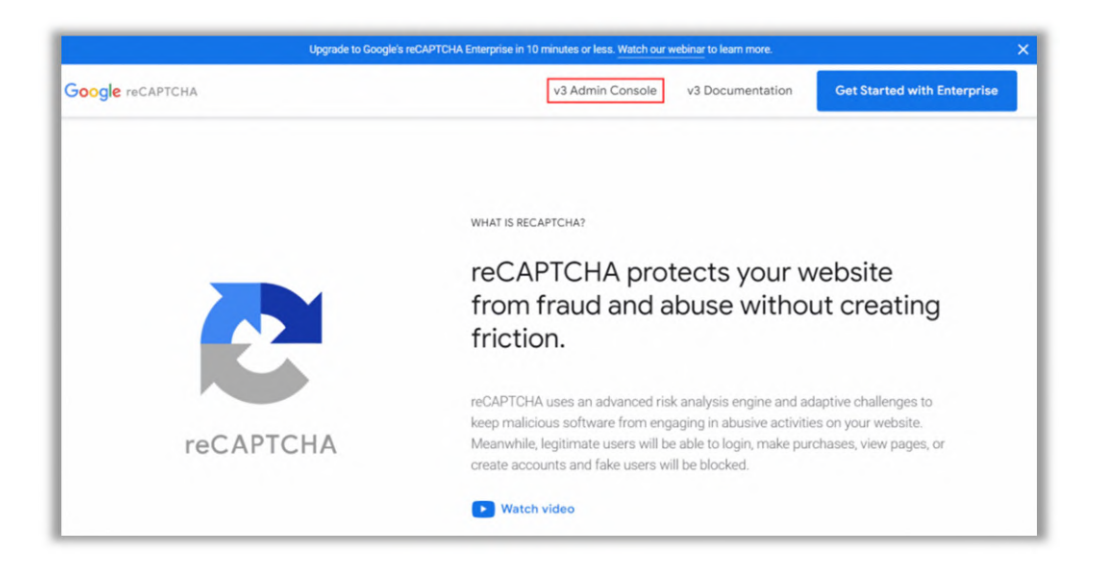

開いた画面で、

- ① の「ラベル」はブログタイトルなどの名前を設定
- ② の「reCAPTCHA タイプ」は v3 を選択
- ③ の「ドメイン」はサイトのドメインを入力
- ④ と⑤にチェックを入れて「送信」ボタンをクリック

| Google reCAPTCHA                                                                                                    |
|----------------------------------------------------------------------------------------------------|
| ← 新しいサイトを登録する                                                                                                    |
| reCAPTCHA Enterprise を使用して無制限の評価を行いましょう                                                                                              |
| ラペル ①<br>① 例: example.com ← ブログタイトルなどの<br>わかりやすい名前を設定 <sup>0/50 文字</sup>                                                             |
| reCAPTCHA 947 ①         ②       reCAPTCHA v3         ③       reCAPTCHA v3         ④       reCAPTCHA v2         チャレンジを使用してリクエストを検証します |
| ドメイン ③<br>③ + ドメインを追加します (例: example.com) ← サイトの<br>オーナー ドメインを入力<br>(自分)                                                             |
| <ul> <li>メールアドレスを入力</li> <li>         ・・・・・・・・・・・・・・・・・・・・・・・・・・・・・</li></ul>                                                        |
| 5 マアラートをオーナーに送信する ①<br>キャンセル 送信                                                                                                    |

Google reCAPTCHA の登録完了画面が開くので、赤枠内をクリックしてサイトキ ーとシークレットキーをそれぞれコピーしておきます。

| サイトに reCAPTC        | :HA を追加する                                        |
|---------------------|--------------------------------------------------|
| が登録                 | まされました。                                          |
| このサイトキーは、コ          | レーザーに表示するサイトの HTML コードで使用します。 🖸 クライアントサイドの実装方法を表 |
| Or サイトキーをコピ<br>ーする  |                                                  |
| このシークレットキー          | ーは、サイトと reCAPTCHA 間の通信で使用します。 🖸 サーバーサイドの実装方法を表示  |
| O→ シークレットキー<br>をつビー |                                                  |

## 「Contact Form 7」での設定

次に、Contact Form 7 での設定です。

WordPress の管理画面で「お問い合わせ」→「インテグレーション」をクリックします。

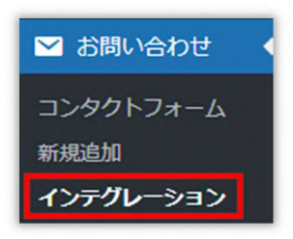

「reCAPTCHA」の「インテグレーションのセットアップ」をクリックします。

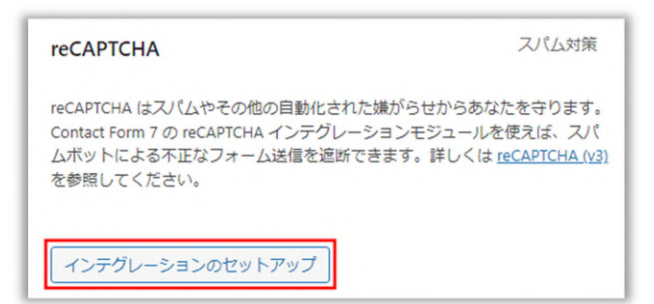

さきほどコピーしたサイトキーとシークレットキーをそれぞれ貼り付けて「変更を 保存」をクリックします。

| reCAPTCHA                                                                                          | スパム対策                                                                     |
|----------------------------------------------------------------------------------------------------|---------------------------------------------------------------------------|
| reCAPTCHA はスパムやその他の自動化され<br>Contact Form 7 の reCAPTCHA インテグレ-<br>ムボットによる不正なフォーム送信を遮断<br>を参照してください。 | uた嫌がらせからあなたを守ります。<br>ーションモジュールを使えば、スパ<br>できます。詳しくは <u>reCAPTCHA (v3</u> ) |
| <b>サイト</b> ≠−                                                                                      |                                                                           |
| シークレットキー                                                                                           |                                                                           |
|                                                                                                    |                                                                           |

画面右下に reCAPTCHA のバッジが表示されていれば導入は完了です。

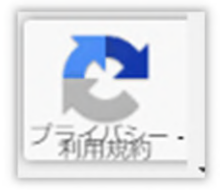

ブログにお問い合わせフォームやコメント欄を設置したなら、スパム対策のために ぜひ reCAPTCHA を導入しましょう。

## 

(動画→ https://youtu.be/6XdJpFtZLqk)

ブログの基本構築が出来て記事を書きだしたら、いよいよ収益化のため記事に広告 を貼っていきます。

ここからアフィリエイトのスタートです!アフィリエイトとはインターネット広告 のことで、企業の販売手法の一つです。

広告は、基本的には紹介したい商品のものを貼ればいいのですが、実際に自分が使 用したことのある商品のほうが記事も書きやすいですし、より収益に繋がる可能性 は高いでしょう。

読者さんは広告から得られる情報だけでなく、その商品を実際に使った人のリアル な意見を知りたいのです。

ここでは STEP②で登録した A8.net で、ブログに広告を貼るやり方を解説します。

### アフィリエイトの仕組み

まず、アフィリエイトの仕組みを解説します。

広告主である企業は、A8.net をはじめとする ASP(アフィリエイトサービスプロバ イダー)にアフィリエイト用の広告を登録します。

ブログ運営者は ASP に登録されている広告を自身のブログに貼ります。

その広告経由でユーザー(ネット閲覧者)が商品を購入すれば、売上の一部がブロ グ運営者に報酬として入ります。

A8.net ヘログイン

それでは広告を貼っていきましょう。

まずは A8.net の公式サイトへ行きます。

A8.net 公式サイト→ https://www.a8.net/

画面左上の「メディア会員」のところに ID とパスワードを入力して「ログイン」 をクリックします。

| メディア会員 🚹       | 新規登録はこちら     | ?パスワードを忘れた方    | 【A8.net】サイト・SNSを収益化するならアフィリエイトのA8.net | 広告主会員  | 広告出稿をご希望の方 | English |      |
|----------------|--------------|----------------|---------------------------------------|--------|------------|---------|------|
| ログインID         | PASS         | ログイン           | 48 mot                                | ログインID | PASS       |         | ログイン |
| ※ログインIDは会員登録時に | ご自身で設定した6~20 | 文字の半角英数字になります。 | AUnet                                 |        |            |         |      |

プログラムを探す

まずプログラムを探します。

プログラムとは広告主が出しているアフィリエイト広告のことです。

ここでは例として、STEP②でセルフバックしたエックスサーバーの広告の貼り方を 解説します。

画面上部の検索窓に「エックスサーバー」と入力して検索ボタンをクリックします。

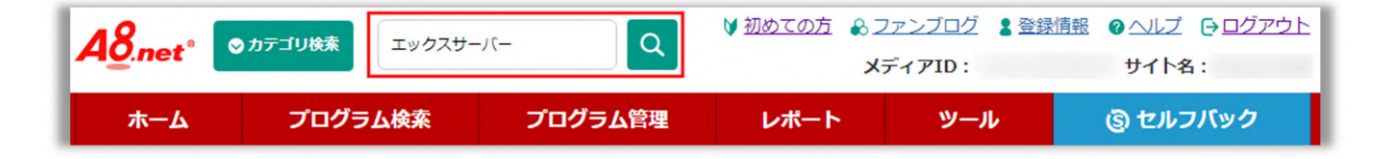

検索結果が表示されるので、その中の「**国内シェア No.1 レンタルサーバー『エック** スサーバー』」というプログラムの「詳細を見る」をクリックします。

| 国内シー        | $-\pi No1$                                                                                                    | エックスサーバー株5<br>国内シェアNo.1レ                                                                                                    | 式会社<br>・ <mark>ンタルサーバー『エックス</mark> !                                       | <del>ケーバー』(04-1228)</del> |
|-------------|----------------------------------------------------------------------------------------------------|----------------------------------------------------------------------------------------------------|----------------------------------------------------------------------------|---------------------------|
|             |                                                                                                    | 提携状況                                                                                                    | 未提携                                                                        | ●詳細を見る                    |
| 10/21       | 2022年5月時点, bostachice.com 副へ                                                                                                    | プログラムID                                                                                                    | s0000001642001                                                             |                           |
| 運用サイト数      |                                                                                                    | カテゴリ                                                                                                    | サーバー                                                                       | ● 広告主サイト                  |
| 230万件!      | 970円~                                                                                                    | 成果対象デバイス                                                                                                    |                                                                            | ▶ 広告サンプル                  |
| Xserve      | er レンタルサーバー                                                                                                    |                                                                                                    |                                                                            |                           |
| 成果報酬        | 12リック1円<br>成約5000円(エックスサー<br>成約7500円(エックスサー<br>成約10000円(エックスサー<br>成約5000円(エックスサー<br>成約7500円(エックスサー<br>成約10000円(エックスサー<br>成約10000円(Xserverビ<br>ドメイン取得・移管11001<br>購入100%(1100円(税抜 | -バー スタンダードプラ<br>-バー プレミアムプラン<br>ーバー ビジネスプラン]<br>-バー スタンダードプラ<br>-バー プレミアムプラン<br>ーバー ビジネスプラン<br>ジネス 全プラン)<br>円<br>()未満のドメイン) | ン)<br>)<br>ン WordPressクイックスター <br>WordPressクイックスタート)<br>WordPressクイックスタート) | (G) 27, 77, 70            |
| キャンペーン中     | 100円→1100円(ドメイ)<br>10%→100%(1100円(約<br>2022/03/01〜2023/03                                                                                                    | ン取得・移管)<br>兇抜)未満のドメイン)<br>3/31                                                                                              |                                                                            |                           |
| EPC 🕜       | 218.22 確定                                                                                                    | 率 2 83.84%                                                                                                    |                                                                            |                           |
| 本人<br>のK のK | <sup>リスティ</sup> ッグ<br>NG 寄査<br>バック                                                                                                    | ITP<br>対応                                                                                                    |                                                                            |                           |

「成果条件」「否認条件」などの説明を読み、下へスクロールしていき「提携申請 をする」をクリックします。

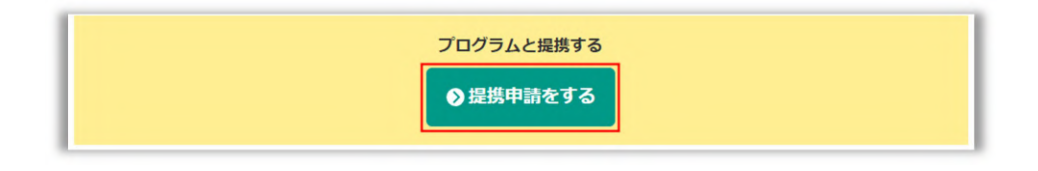

## 選択した広告をブログに貼る

今回は申請後すぐに「提携完了」となりました。プログラムや利用状況によっては 提携完了まで時間がかかる場合があります。

提携完了となったら広告を貼る準備が出来ていますので、「広告リンク作成」をク リックします。

|                                                            | 提携を申請しました                                                                                |
|------------------------------------------------------------|------------------------------------------------------------------------------------------|
| <ul> <li>即時提携プログラムでも、過去</li> <li>プログラムによっては審査結果</li> </ul> | 去のご利用状況によっては <mark>審査される場合</mark> がございます。<br>果が出るまで、 <mark>数週間以上お時間を要する場合</mark> がございます。 |
| 27                                                         | テータスの状況は以下よりご確認ください                                                                      |
| プログラム名                                                     | ステータス                                                                                    |
| 国内シェアNo.1レンタルサーバー『エックスサー<br>バー』(04-1228)                   | -<br>提携完了                                                                                |

様々な素材が表示された画面になります。

ここでは画像として貼付ができる「バナー」という素材を選択します。

選択した広告の「素材をコピーする」をクリックすると、その上のリンクコードが コピーされます。

| <ul> <li>第村口:049</li> <li>第49イブ:パナー</li> <li>サイズ:200×200</li> </ul> 国内シェア No.1 <ul> <li>レンタルサーバー</li> <li>*202536</li> <li>*20355</li> <li>*20555</li> <li>*205555</li> <li>*20555</li> <li>*20555</li> <li>*20555<th>2</th><th></th><th></th></li></ul> | 2        |      |    |
|----------------------------------------------------------------------------------------------------|----------|------|----|
| 運常の広告リンク                                                                                                    | AMP対応リンク |      |    |
| ①素材をコピーする                                                                                                    |          | <br> | li |

WordPress の投稿記事編集画面に行き、広告を貼りたい場所で「カスタム HTML」 というブロックを選択します。

| Ŵ×          | 1 5 0        | → (i) =     |   |
|-------------|--------------|-------------|---|
| 検索          |              | Q           | - |
| ブロック        | パターン         | 再利用可能       |   |
| 投稿タグ        |              |             |   |
| ウィジェット      |              |             | ł |
| [/]         | Ē            |             | 1 |
| ショートコー<br>ド | アーカイブ        | カレンダー       | ļ |
| 00          | HTML         | P           |   |
| カテゴリー       | カスタム<br>HTML | 最新のコメン<br>ト |   |
|             |              | 2           |   |
| 最新の投稿       | 固定ページリ<br>スト | RSS         |   |

設置されたブロックの入力部分に、さきほどコピーしたリンクコードを貼り付けま す。

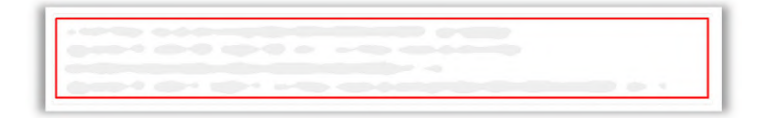

保存して表示を確認します。

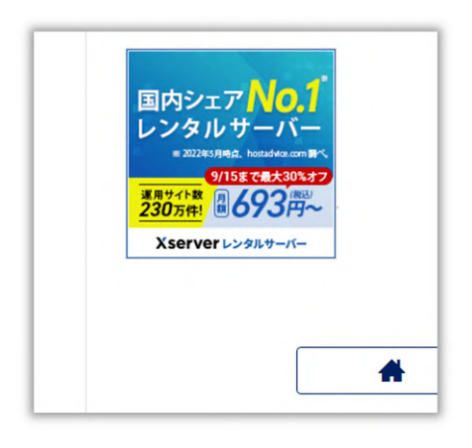

表示状態、クリックしてみて問題なければ広告の設置は完了です。

## A8.net 以外の ASP

ここで、A8.net 以外の代表的な ASP を紹介します。

- ・もしもアフィリエイト  $\rightarrow$  https://af.moshimo.com/
- ・バリューコマース  $\rightarrow$  https://www.valuecommerce.ne.jp/
- afb  $(\mathcal{T}\mathcal{I}\mathcal{I}) \rightarrow \text{https://www.afi-b.com/}$
- ・アクセストレード  $\rightarrow$  https://www.accesstrade.ne.jp/

どの ASP も基本的な操作は一緒です。もちろん全ての ASP で自己アフィリエイト が可能です。

ASP によって取り扱っているプログラムやジャンルに差がありますので、上手に利用していきましょう。

## 

(動画→ https://youtu.be/KrO2Szy 9-c)

ブログの記事がある程度増えてきたら、Google アドセンスの申請をしましょう。

Google アドセンスとは、Google の広告配信サービスです。ブログに専用のコード を貼り付けるだけで記事や読者に適した広告を自動で配信してくれます。

アドセンスの広告は、クリックされると報酬が入る「クリック報酬型広告」です。 対してアフィリエイトは「成果報酬型広告」といって、広告がクリックされて商品 が購入されたときに報酬が入ります。これがアドセンスとアフィリエイトの違いで す。

一見、クリックされるだけで報酬になるアドセンスは簡単に思えますが、1クリッ クあたりの単価が低く、ブログに多くのアクセスが必要なため難易度は高いです。

そしてアドセンスに広告を配信してもらうにはブログを審査に出し合格しなければ なりません。

しかしアドセンスとアフィリエイトは併用できますし、何より収入源が増えるので 早いうちに申請をしておきましょう。

### 申請に必要なもの

アドセンスの申請をするには、以下の準備が必要です。

・WordPress ブログ

アドセンスへ申請するブログは、独自ドメインを取得した WordPress ブログである ことが求められます。そしてプライバシーポリシーとお問い合わせフォームの設置 は必須です。

必須コンテンツ→ https://support.google.com/adsense/answer/1348695?hl=ja

記事数は、あくまでも目安ですが 10 記事くらいは必要です。

また、ブログはアドセンスのプログラムポリシーに準拠させておくことも重要になります。

プログラムポリシー→ https://support.google.com/adsense/answer/48182

・Google アカウント

Google アカウントの作成がまだの方はアカウント作成をしましょう。

作成方法は STEP①で解説しています。

## Google アドセンスの申請手順

まずアドセンスのアカウントを作成するため、Google アドセンス公式ページへアク セスします。

Google アドセンス公式ページ→ https://www.google.com/intl/ja\_jp/adsense/start/

「ご利用開始」をクリックします。

ログイン ご利用開始

Google アカウントにログインして、以下の情報をすべて入力し終わったら 「AdSense のご利用を開始」をクリックします。

| あなたのサイト             | ウェブサイト                                                                                                    |                                                                     |
|---------------------|----------------------------------------------------------------------------------------------------|---------------------------------------------------------------------|
|                     | サイトを持っていません<br>ブログの                                                                                            | DURLを入力                                                             |
| AdSense がさらに便利<br>に | <ul> <li>はい、個々の状況に合わせたヘルプ情報や掲載結果。</li> <li>信を希望します</li> </ul>                                                  | の最適化案に関する情報配                                                        |
| 」にチェックを入れる          | いいえ、個々の状況に合わせたヘルプ情報や掲載結<br>配信を希望しません                                                                           | 果の最適化案に開する情報                                                        |
| お支払先の国または地<br>域     | 日本 🗸                                                                                                    | ← お支払先の国または地<br>を選択                                                 |
| 利用規約                | Google AdSense オンライン利用規約                                                                                       | 1                                                                   |
|                     | 1. AdSense へようこそ<br>当社の検索広告サービス(「本サービス」)に関心をお寄せい<br>ざいます。                                                      | いただき、ありがとうご                                                         |
|                     | 当社のサービスを利用することにより、お客様は、(1)本利<br>ツボリシー、ウェブマスター向けの品質に関するガイドライン                                                   | 山用規約、(2)<br><u>コンテン</u><br><u>、広告掲載に関するポ</u><br>(Source Lewist) ます) |
|                     | クシー、および日ローワーの回意パワシー(Tadsense パリ<br>を含むがこれらに限られない <u>AdSense プログラムポリシー</u> 、<br>ランド設定ガイドライン(「AdSense 規約」と総称します) | ラン」と約ねします)<br>ならびに(3) <u>Googleブ</u><br>に同意したことになりま                 |
|                     | す。これらの規定に矛盾がある場合は、本利用規約が、上記<br>されたポリシーおよびガイドライン中のその他の規定に優先<br>用規約などびみれりやの a deenee 提約などくお読みください                | (1) および (2) で列挙<br>するものとします。本利                                      |
|                     | 本利用規約において用いられる場合、「お客様」または「サ-<br>サービスを利用する個人もしくは法人(および/またはお客様                                                   | っ<br>イト運営者様」とは、本<br>lの代理として、お客様の                                    |
| 用規約に目を通し            | 様示で、お客様の管理のおとで、またはお客様を管理する個)<br>利田規約を確認し、内容に同意します                                                              | 人もしくは法人の横示も 🎽                                                       |
|                     | 利用規約を確認し、内容に同意します                                                                                              |                                                                     |

これでアドセンスのアカウントにログイン可能となりました。 次にアドセンスのアカウントを有効化します。 ・お支払い情報の入力

アドセンスからの報酬を受け取るための情報を入力します。

アドセンスにログイン後のホーム画面で「お支払い」カードのところの「情報を入 力」をクリックします。

| •                                            |                                  |
|----------------------------------------------|----------------------------------|
| 広告<br>サイトで広告がどのように表示<br>されるかご確認ください<br>オブション | 0 サイト<br>サイトを AdSense にリンク<br>必須 |

必要な情報を入力していきます。

- ・アカウントの種類・・・「個人」で構いません。
- ・名前・・・銀行口座と同じ名前を入力します。
- ・住所・・・お住いの住所を入力します。
- ・電話番号・・・メインで使用している電話番号を入力します。
- ※銀行口座の登録は、アドセンスでの収益がある程度たまった頃に出来るようになります。

すべて入力し終えたら「送信」をクリックします。
・サイトをアドセンスにリンクする

次に、ブログにアドセンスコードを貼り付けます。

アドセンスのホーム画面で「サイト」カードのところの「開始」をクリックします。

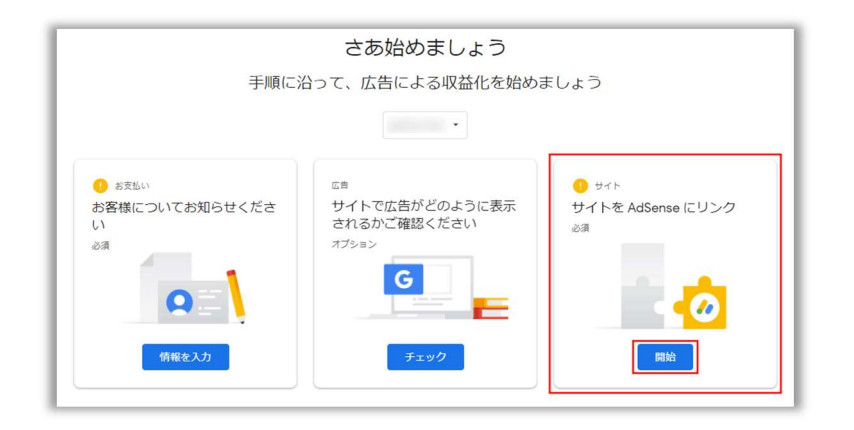

アドセンスコードをコピーするため「コピー」と表示されている部分をクリックし ます。

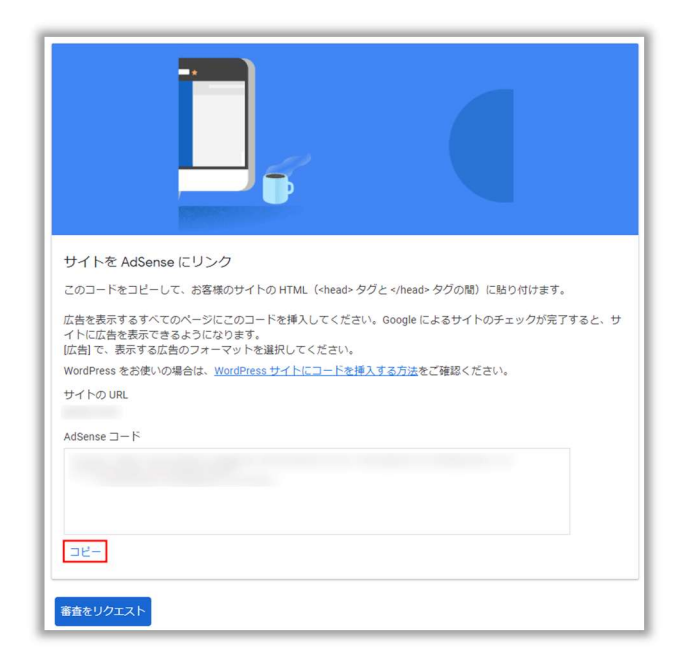

次に、WordPress の管理画面で「外観」→「テーマエディター」をクリックします。

### プログ構築さくさくん!

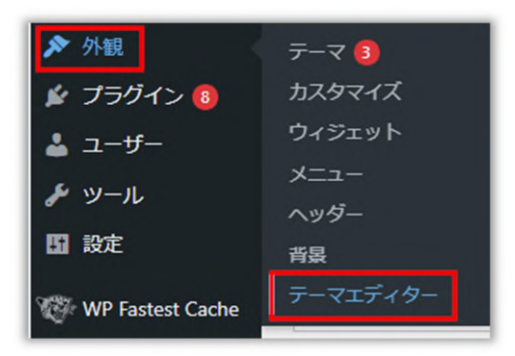

テーマファイルの中から「header.php」をクリックします。(もし、子テーマを使 用しているのなら「編集するテーマを選択」のところで親テーマを選択してくださ い。)

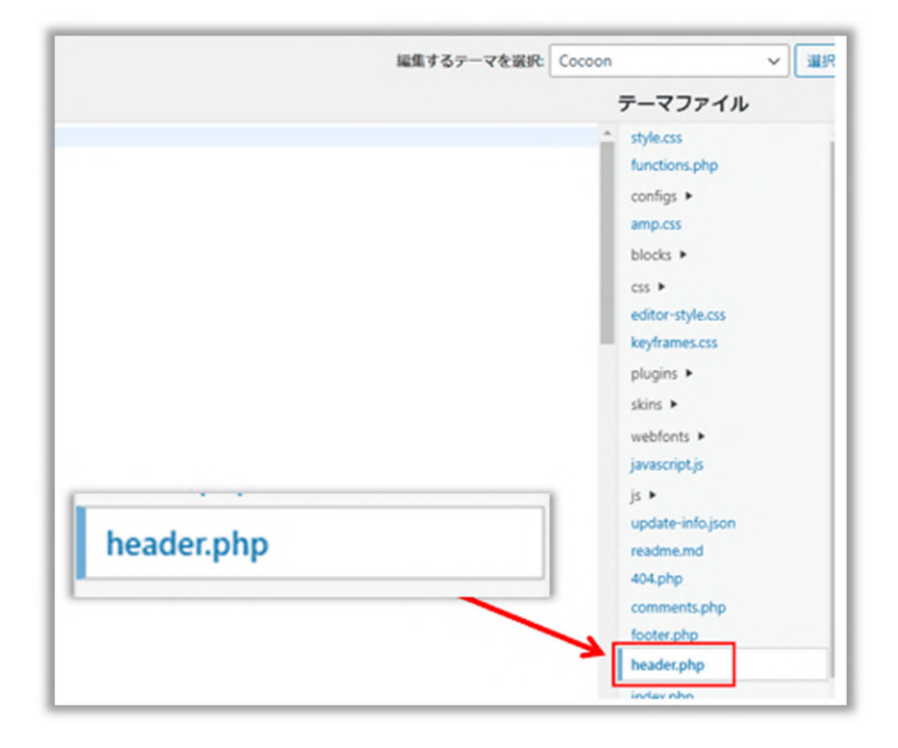

「header.php」ファイルの中の「<head>」のすぐ下に先程コピーしたアドセンスコードを貼り付けます。

#### プログ構築さくさくん!

| Coc          | oon: header.p               | ohp |             |
|--------------|-----------------------------|-----|-------------|
| 選択したファイルの内容: |                             |     |             |
| 1            | php</th <th></th> <th></th> |     |             |
| 2 3          |                             |     |             |
| 4            |                             |     |             |
| 5            |                             |     |             |
| 7            |                             |     |             |
| 8            |                             | 1.1 |             |
| 10           |                             | 111 |             |
| 11           | (head)                      | 12  | <pre></pre> |
| 13           | chead2                      | 16  | (nedu)      |
| 14           |                             | 13  |             |
| 15           |                             |     |             |
| 17           |                             |     |             |

貼り付けが終わったら「ファイルを更新」をクリックします。

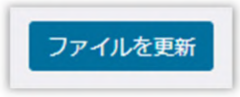

これでアドセンスアカウントの有効化は完了です。

では、いよいよアドセンスの申請をします。

アドセンスコードをコピーした画面に戻り「審査をリクエスト」をクリックします。

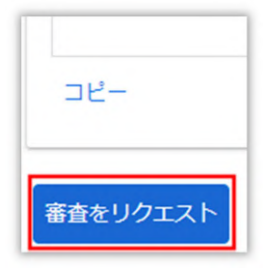

これでアドセンスの申請は完了です!

だいたい1~2週間くらいで審査結果が届くので、それまで記事を更新しつつ気長 に待ちましょう。

## ⊘おわりに

本ガイドを最後まで読んでいただき有難うございました!

ブログで収益化をするにはアフィリエイト(ASP)とアドセンスが欠かせません。 ブログ開設直後は大手 ASP に登録し広告を貼っていき、記事がある程度たまったら アドセンスの申請をしましょう。

今後メルマガでは、ブログ収益に関する実践記を上げていく予定です。実践したこ とでどんな結果になるのか、一喜一憂を皆さんと共有しながら僕自身も成長してい けたらと思います。

そして本ガイドが、皆さんのブログ収益化に貢献できれば幸いです。

グリス

※当レポートに関しまして、ご質問などありましたら以下の URL からお願いします。

https://gurisu-mag.com/contact/

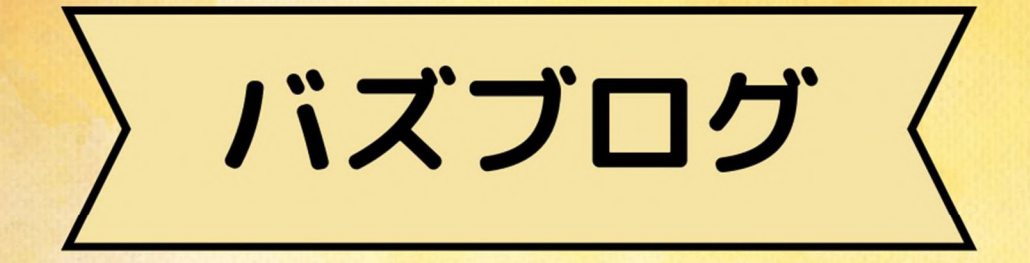

# レポート作成者

# グリス

ブログ : https://gurisu-mag.com Twitter : https://twitter.com/blogurisu